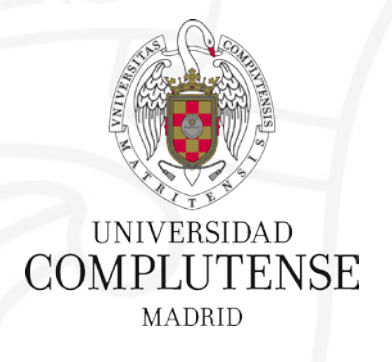

### **Gestores bibliográficos : ZOTERO**

Bibliotecas de Ciencias de la Salud Universidad Complutense de Madrid

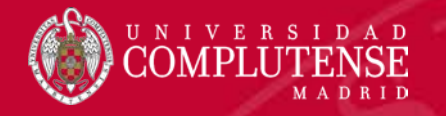

#### Programa formativo conjunto : BYPass

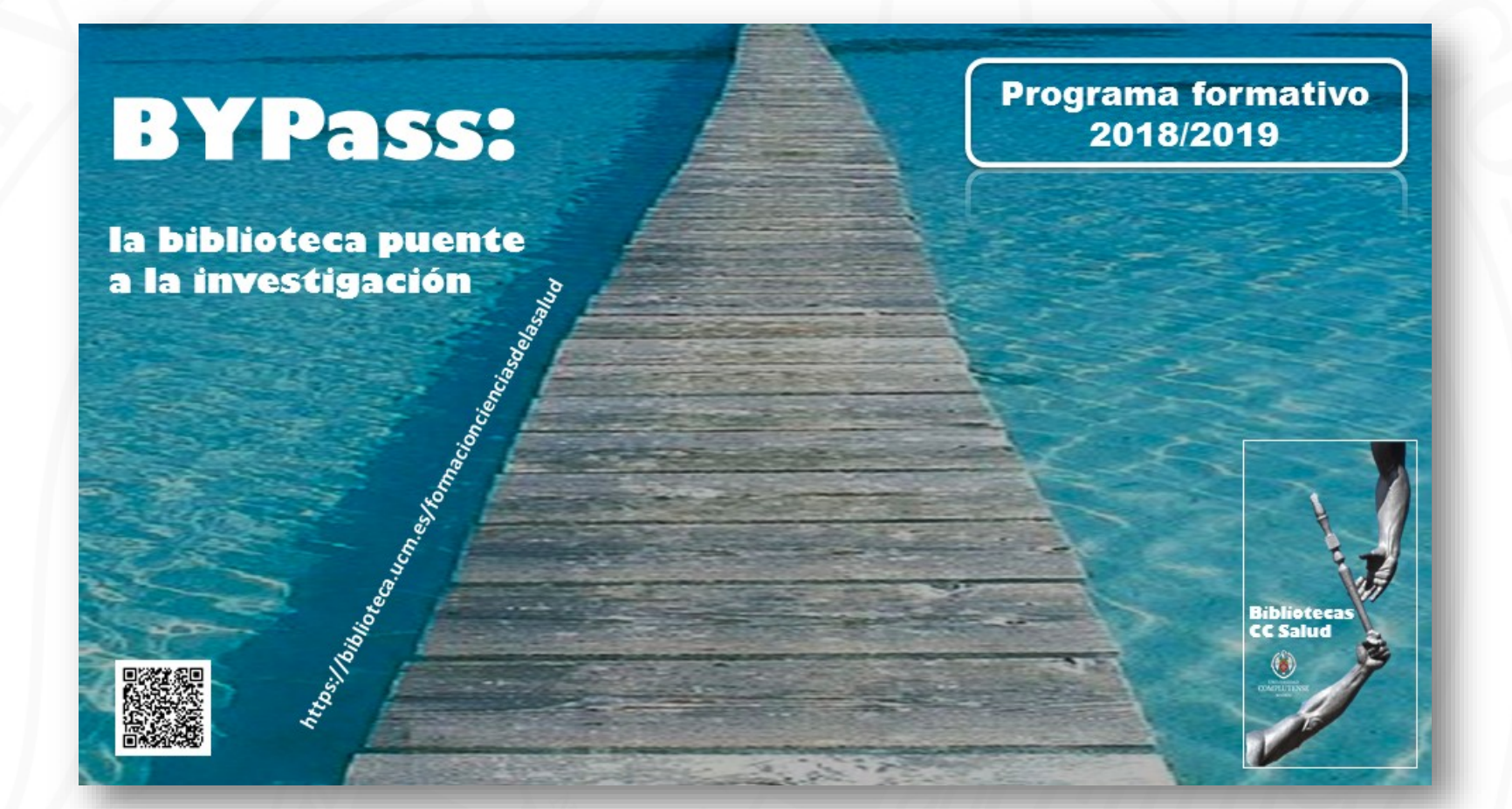

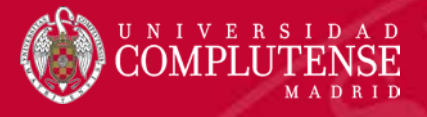

# Índice

- 1. Sobre los gestores bibliográficos
- 2. Ventajas y prestaciones de Zotero 5.0
- 3. Acceso, instalación y registro
  - Práctica 1. Crear una cuenta en Zotero
- 4. Interfaz de Zotero
- 5. Organización de carpetas
  - Práctica 2. Crear carpetas y recopilar registros. Crear carpetas compartidas
- 6. Recopilación de referencias bibliográficas
  - Práctica 3. Recopilar registros de PubMed
- 7. Gestión de PDFs
  - Práctica 4. Subrayar y anotar en un PDF
- 8. Generación de bibliografías e inserción de citas en un documento
  - Práctica 5. Integrar citas y bibliografía final en un texto
- 9. Funcionalidades adicionales: RSS, publicaciones de autor, Zotero para móviles...
  - Práctica 6. Agregar una fuente de sindicación

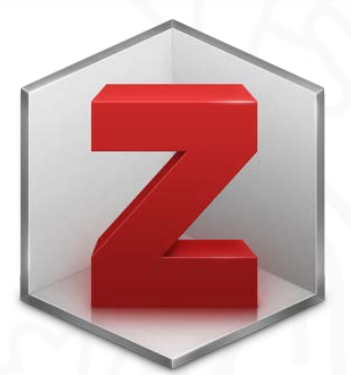

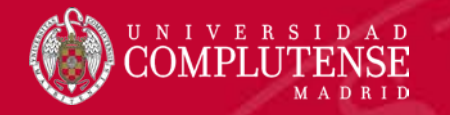

### Sobre los gestores bibliográficos

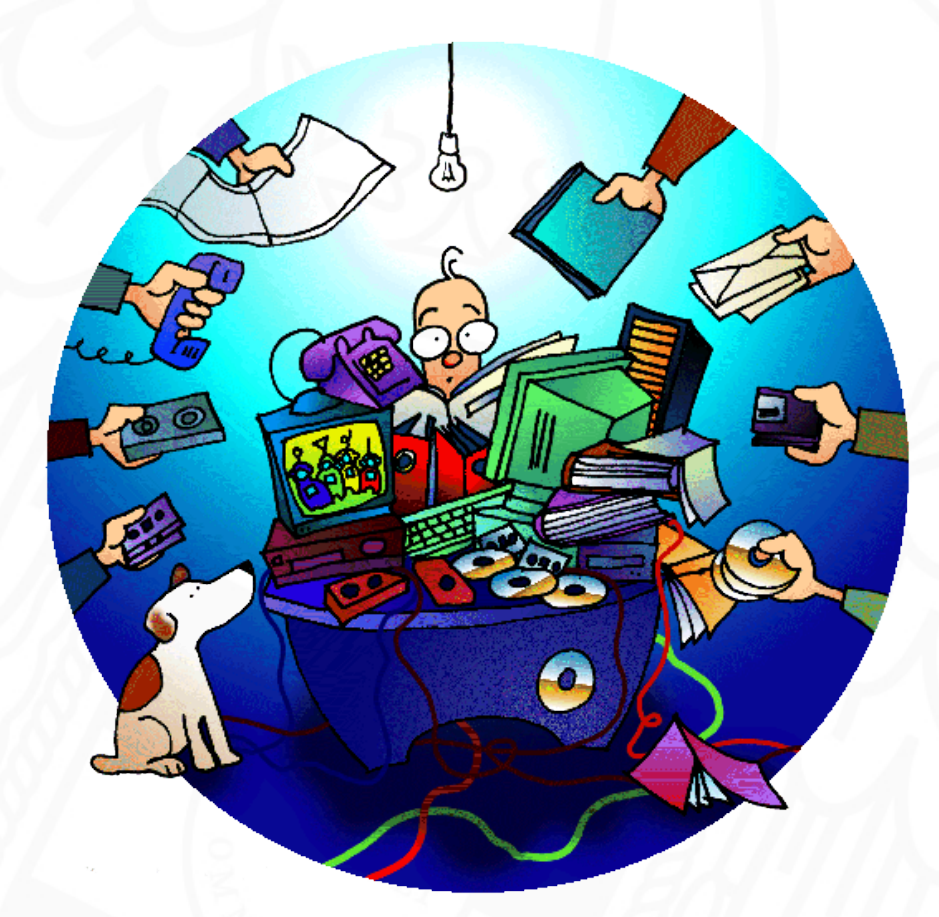

https://biblioteca.ucm.es/gestoresbibliograficos

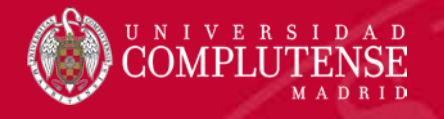

## Sobre los gestores bibliográficos

- Son una herramienta para la elaboración de trabajos académicos y de investigación, consistente en programas o servicios para la recopilación, almacenamiento y organización de referencias bibliográficas, que permiten gestionar una base de datos bibliográfica personal, así como compartirla.
- Posibilitan la inserción automática de citas y bibliografías en distintos estilos normalizados en nuestros documentos.
- Actualmente constituyen auténticos espacios para la investigación cuyo objetivo es integrar recursos bibliográficos e investigación.

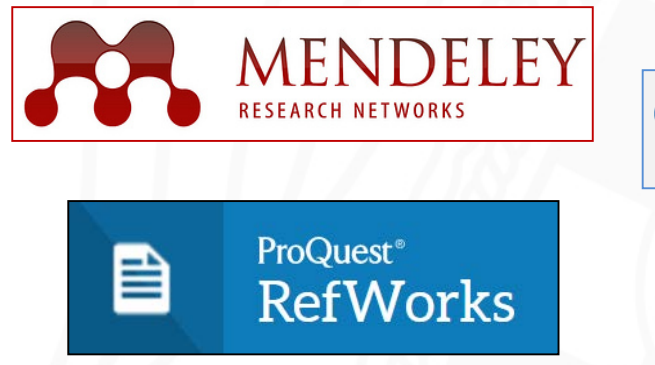

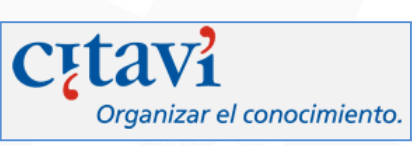

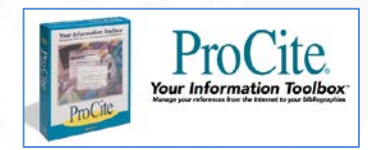

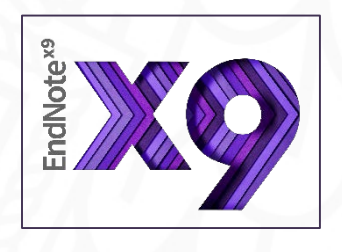

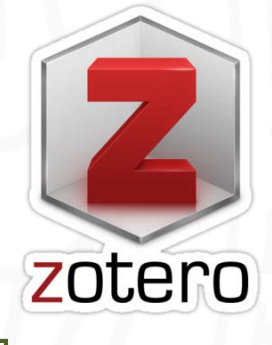

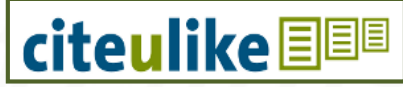

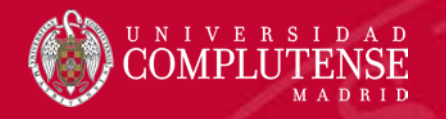

## ¿Por qué ZOTERO 5.0? funcionalidades

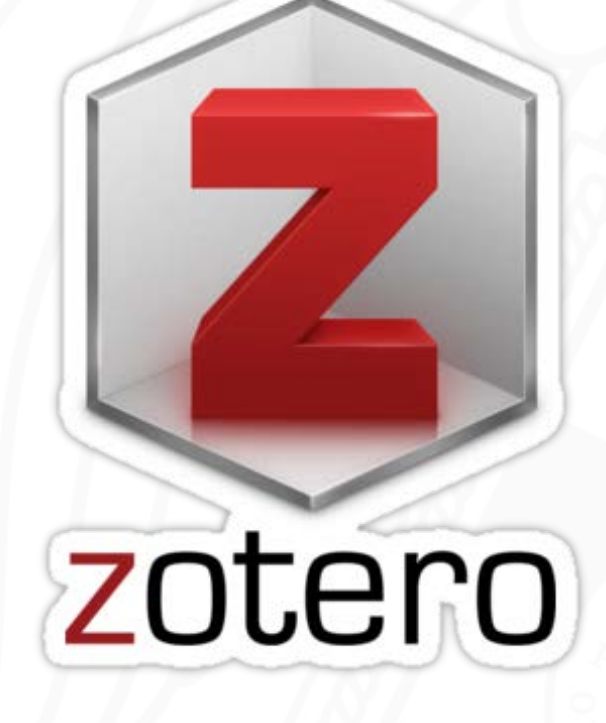

- Gratuito
- Software libre
- Código abierto
- Multiplataforma (Windows / MAC / Linux)
- Gran capacidad de detección y captura de información bibliográfica en la web
- Gestiona los PDFs adjuntos a las referencias
- Versión web y escritorio
- Uso colaborativo
- Permite la visibilidad de las publicaciones propias
- Facilita descubrir contenidos nuevos mediante la sindicación de contenidos RSS

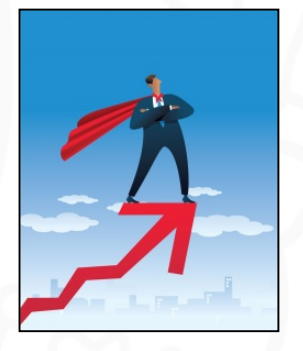

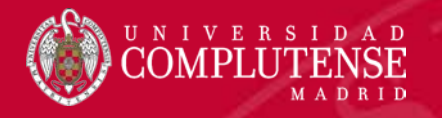

#### ¿Cómo empezar? Instalación

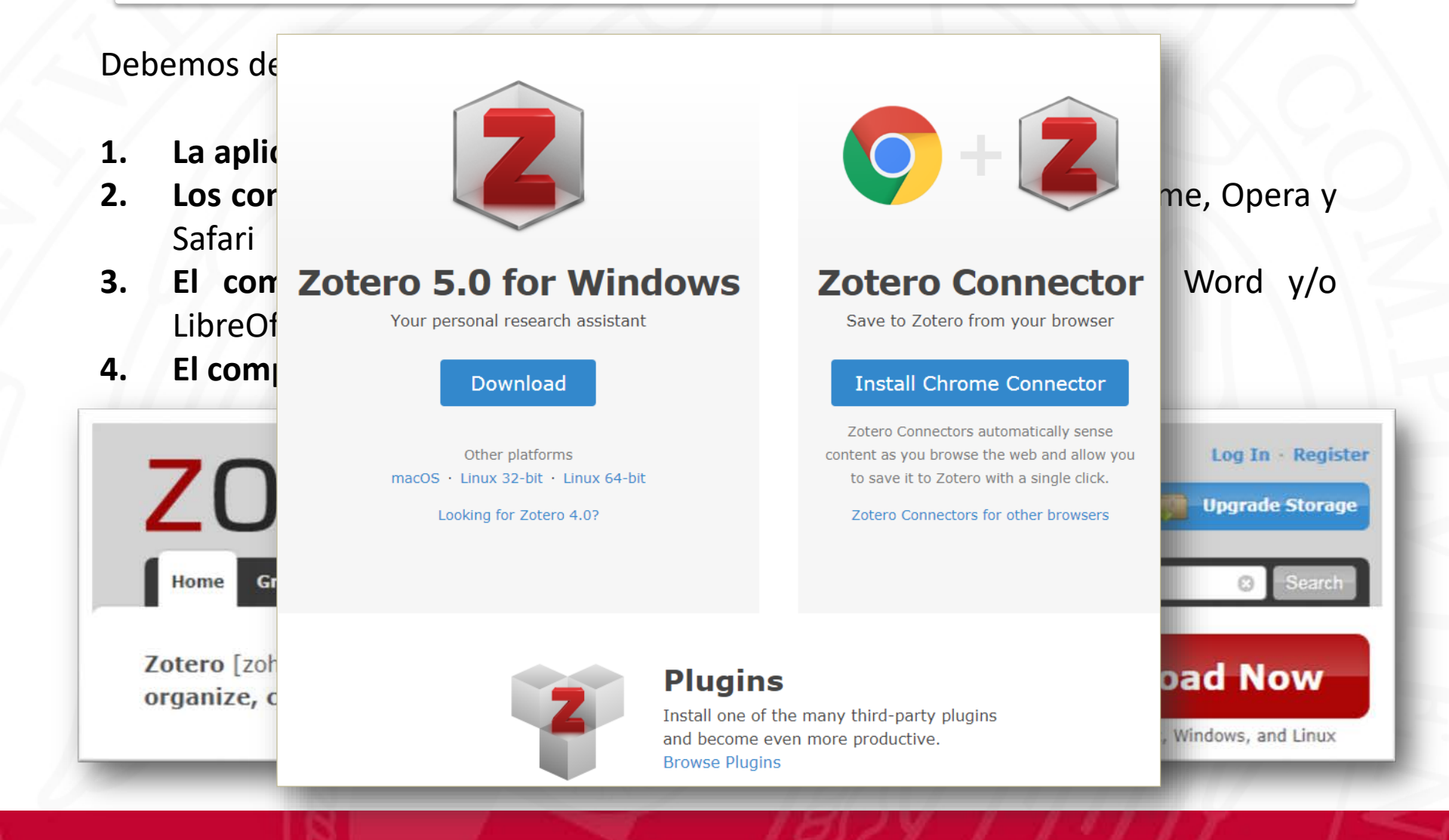

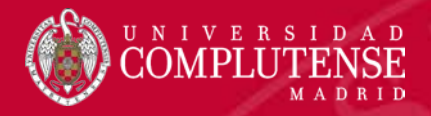

## ¿Cómo empezar? Instalación

Complemento para procesadores de texto:

- Microsoft Word
- LibreOffice

|                                           |                      |           |        | <br>    |   |
|-------------------------------------------|----------------------|-----------|--------|---------|---|
| Preferencias de Zotero                    |                      |           | -      | <br>• · | ĸ |
| 🔆 🔁 🔍 🚺                                   | ] 🕒                  | $\gg$     |        |         |   |
| General Sincronizar Buscar Expe           | ortar Citar A        | vanzadas  |        |         |   |
| Estilos Procesadores de texto             |                      |           |        |         |   |
| - Microsoft Word                          |                      |           |        |         |   |
| El complemento Microsoft Word está actu   | Ilmente instalado.   |           |        |         |   |
| Reinstala                                 | r complemento Micro  | soft Word |        |         |   |
| _LibreOffice                              |                      |           |        |         |   |
| El complemento LibreOffice no está actual | mente instalado.     |           |        |         |   |
| Insta                                     | ar complemento Libre | Office    |        |         |   |
|                                           |                      |           |        |         |   |
| Utilizar el cuadro de dialogo clasico Agr | gar cita             |           |        |         |   |
|                                           |                      |           |        |         |   |
|                                           |                      |           |        |         |   |
|                                           |                      |           |        |         |   |
|                                           |                      |           |        |         |   |
|                                           |                      |           |        |         |   |
|                                           |                      |           |        |         |   |
|                                           |                      |           |        |         |   |
|                                           |                      |           |        |         |   |
|                                           |                      |           |        |         |   |
|                                           |                      |           |        |         |   |
|                                           |                      | OK        | Cancel | Halp    |   |
|                                           |                      | UK        | Cancer | Tielb   |   |

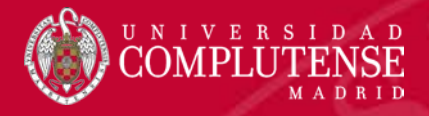

### ¿Cómo empezar? Instalación

#### En Zotero.org

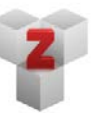

#### Plugins

Install one of the many third-party plugins and become even more productive. Browse Plugins

#### Attachment File Management

- ZotFile, by Joscha Legewie
  - · Zotero plugin to automatically rename, move, and attach PDFs (or other files) to Zotero items.
- Storage Scanner, by Emiliano Heyns.
  - Scan your Zotero storage folder for missing attachments and possible duplicates
- OPDS Server, by Emiliano Heyns.
  - Download your attachments into your e-reader using OPDS
  - Not yet compatible with Zotero 5.0

#### En Zotero escritorio

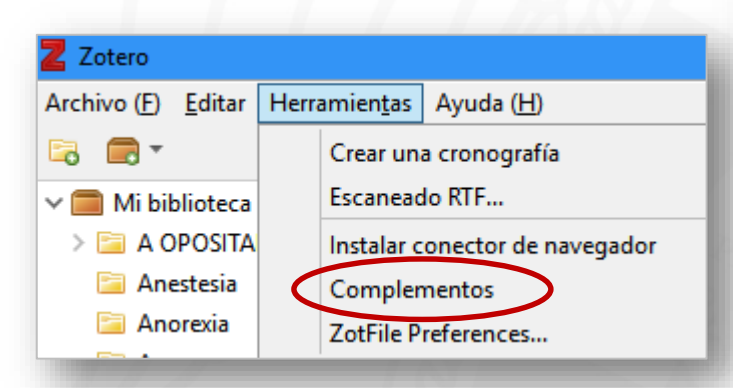

| Add-ons Manager                  |                                                                    | ×                                                        |
|----------------------------------|--------------------------------------------------------------------|----------------------------------------------------------|
| chivo ( <u>F)</u> <u>E</u> ditar |                                                                    |                                                          |
| <del>~ ~</del>                   |                                                                    | *                                                        |
| Extensions                       | Zotero LibreOffice Integration                                     | <u>C</u> heck for Updates<br><u>V</u> iew Recent Updates |
| Appearance                       | Integrates Zotero with LibreOffice and OpenOffice.org 3.0 or later | Install Add-on From File<br>Debug Add-ons                |
| 🚆 Plugins                        | Zotero Word for Windows Integration                                | Update <u>A</u> dd-ons Automatically                     |
|                                  | Integrates Zotero with Microsoft Word for Windows More             | Reset All Add-ons to Update Automatically                |
|                                  | ZotFile                                                            | Ontions Disable Remove                                   |
|                                  | Advanced PDF management for Zotero More                            | options bisable Remove                                   |
|                                  |                                                                    |                                                          |
|                                  |                                                                    |                                                          |
| 1059.722                         |                                                                    |                                                          |

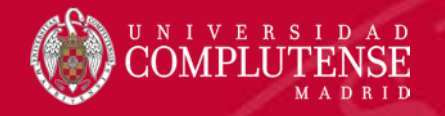

# ¿Cómo empezar? registro

| zotero                                                   | )                                                                                                    | Log n · Register               |
|----------------------------------------------------------|----------------------------------------------------------------------------------------------------|--------------------------------|
| Home Groups People Docume                                | ntation Forums Get Involved                                                                                                    | Search                         |
| <u>Home</u> > Register                                   | Register                                                                                                    |                                |
| Register for a f                                         | ree account · Log in to your account · Forgot your pass                                                                                                    | sword?                         |
| If you haven't alre<br>register now. It's<br>and it lets | ady created a Zotero account, please take a few r<br>a <b>free</b> way to sync and access your library from a<br>you join groups and back up all your attached file | noments to<br>anywhere,<br>es. |
|                                                          | Username                                                                                                    |                                |
|                                                          | https://www.zotero.org/ <username></username>                                                                                                    |                                |
|                                                          | Email                                                                                                    |                                |
|                                                          | Confirm Email                                                                                                    |                                |
|                                                          | Password                                                                                                    |                                |
|                                                          | Verify Password                                                                                                    |                                |
|                                                          | No soy un robot                                                                                                    |                                |
|                                                          | Register                                                                                                    |                                |
|                                                          |                                                                                                    |                                |

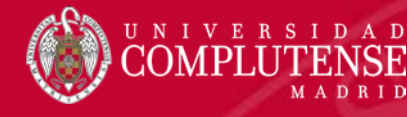

#### Ajustar las preferencias de Zotero

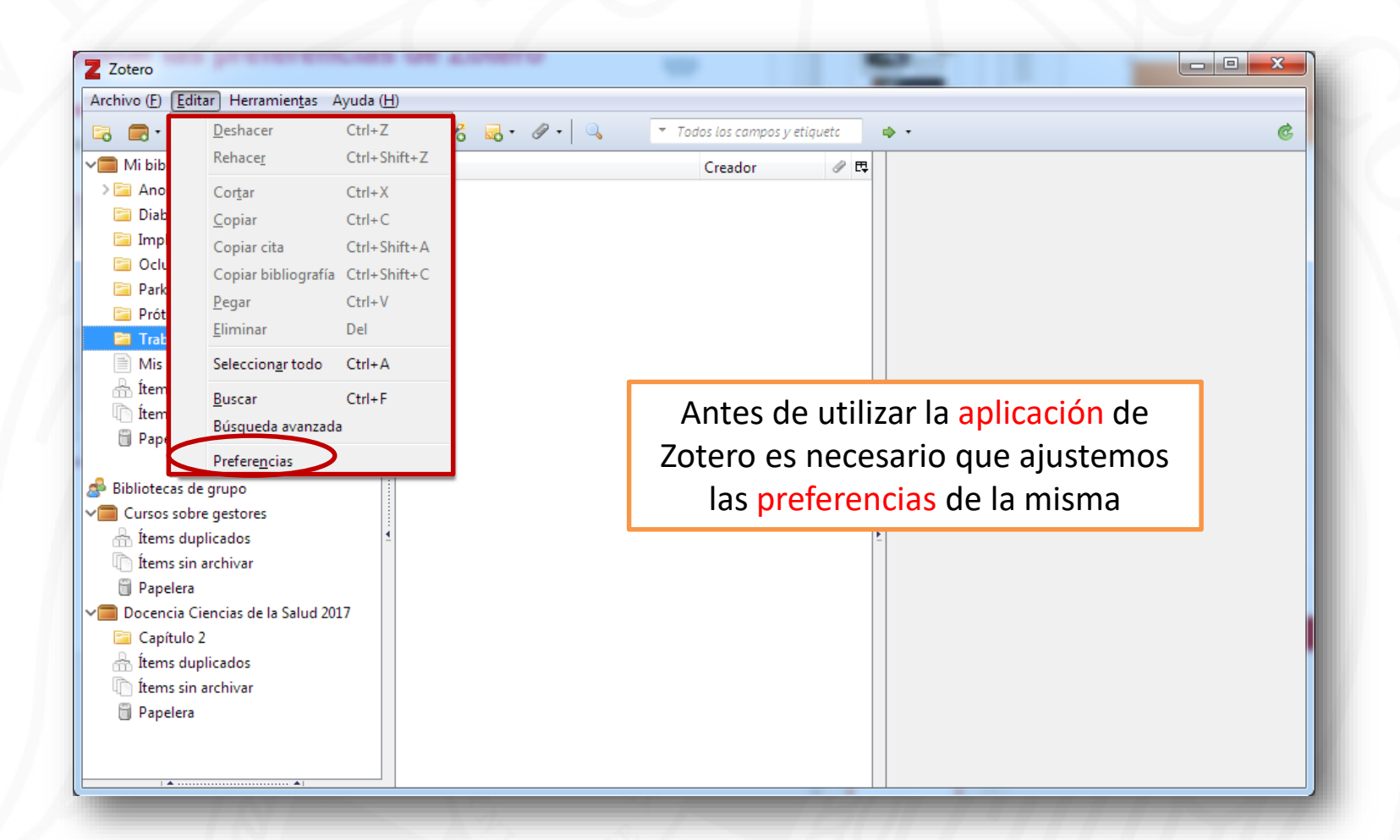

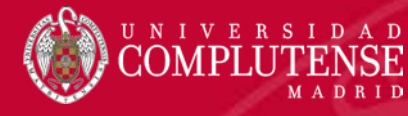

## Ajustar las preferencias de Zotero

| Preferen                   | cias de Zotero       | 8.1      |          | -     |                                                                                                    |
|----------------------------|----------------------|----------|----------|-------|----------------------------------------------------------------------------------------------------|
| 503                        |                      |          |          |       | ×.                                                                                                    |
| General                    | Sincronizar          | Buscar   | Exportar | Citar | Avanzadas                                                                                                    |
| Preferencias de Zotero     |                      |          |          |       | Preferencias de Zotero                                                                                               |
| General Sincronizar Buscar | Exportar Citar Avanz | adas     |          |       |                                                                                                    |
| Preferencias Reestablecer  |                      |          |          |       | General Sincronizar Buscar Exportar Litar Avanzadas                                                                  |
| Sincronizando datos        | Crear cuenta         |          |          |       | Sincronizando datos                                                                                                  |
| Contraseña:                | ¿Olvidó su contr     | raseña?  |          |       | Usuario: Ángeles López Desvincular cuenta                                                                            |
| Configurar sincroniz       | ación                |          |          |       | Escoger bibliotecas                                                                                                  |
|                            |                      |          | 105      |       | Sincronizar automáticamente                                                                                          |
|                            |                      |          |          |       | Sincronizar el texto completo del contenido<br>Acerca de la sincronización                                           |
|                            |                      |          |          |       | Sincronización de archivos                                                                                           |
|                            |                      |          |          |       | ✓ Sincronizar los archivos adjuntos en Mi biblioteca usando<br>Zotero ▼                                              |
|                            |                      |          | _ 81     |       | <ul> <li>Sincronizar los archivos en bibliotecas de grupo usando el almacenaje de Zotero</li> </ul>                  |
|                            |                      |          | - 81     |       | Descargar archivos en el momento de sincronizar 🔻                                                                    |
|                            |                      |          |          |       | Mediante el uso de almacenamiento provisto por Zotero, acepta quedar obligado por su <u>términos y condiciones</u> , |
|                            |                      |          |          |       |                                                                                                    |
|                            |                      |          |          |       |                                                                                                    |
|                            | OK                   | Cancel   | Help     |       | OK Cancel <u>H</u> elp                                                                                               |
|                            | 11111                | 1 20     |          |       |                                                                                                    |
| Será necesa                | rio autentif         | icarse p | ara      |       | Puede escogerse la Biblioteca que se                                                                                 |
| aue sincror                | nice la aplic        | ación v  | la 🔍     |       | desee sincronizar                                                                                                    |
|                            | orción wob           |          |          |       |                                                                                                    |
| V                          | ersion web           |          | 0.0      |       |                                                                                                    |

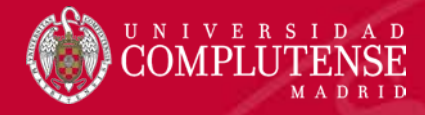

#### Ajustar las preferencias de Zotero

| Sincronizar       Buscar       Exportar       Citar       Avanzadas         Copia local para búsquedas a ter normpleto                                                                                                    | Preferencias de Zotero                                                                                                    |                   |                    |             |      |
|----------------------------------------------------------------------------------------------------|----------------------------------------------------------------------------------------------------|-------------------|--------------------|-------------|------|
| Copia local para búsquedas a transcompleto          Reconstruir índice       Vaciar el índice         Máximo de caracteres indexados por archivo:       500000       (Predeterminado: 500000)         Indexación de PDF       pdftotext versión 3.02a está instalado       pdftrotext versión 3.02a está instalado         Désimo de páginas indexadas por archivo:       100       (Predeterminado: 100)         Estadísticas de indexación       Indexación         Indexados:       14         Parciales:       0         No indexados:       31         Palabras:       3745 | General Sincronizar E                                                                                                    | xportar Citar     | X<br>Avanzadas     |             |      |
| Reconstruir indice       Vaciar el índice         Máximo de caracteres indexados por archivo:       500000       (Predeterminado: 500000)         Indexación de PDF       pdftotext versión 3.02a está instalado                                                                                                    | Copia local para búsquedas a tei comple                                                                                                    | eto               |                    |             |      |
| Máximo de caracteres indexados por archivo: 500000 (Predeterminado: 500000)<br>Indexación de PDF<br>pdftotext versión 3.02a está instalado<br>pdfinfo versión 3.02a está instalado<br>Buscar actualizaciones<br>Máximo de páginas indexadas por archivo: 100 (Predeterminado: 100)<br>Estadísticas de indexación<br>Indexado: 14<br>Parciales: 0<br>No indexados: 31<br>Palabras: 3745                                                                                                    | Reconstruir índice                                                                                                    |                   | Vacia              | r el índice |      |
| Buscar actualizaciones       Máximo de páginas indexadas por archivo:     100       (Predeterminado: 100)       Estadísticas de indexación       Indexado:     14       Parciales:     0       No indexados:     31       Palabras:     3745                                                                                                    | Váximo de caracteres indexados por archi<br>ndexación de PDF<br>odftotext versión 3.02a está instalado<br>odfinfo versión 3.02a está instalado | vo: 500000        | (Predeterminado: : | 500000)     |      |
| Máximo de páginas indexadas por archivo: 100 (Predeterminado: 100)<br>Estadísticas de indexación<br>Indexado: 14<br>Parciales: 0<br>No indexados: 31<br>Palabras: 3745                                                                                                    |                                                                                                    | Buscar actualizad | iones              |             |      |
| Estadísticas de indexación<br>Indexado: 14<br>Parciales: 0<br>No indexados: 31<br>Palabras: 3745                                                                                                    | Máximo de páginas indexadas por archivo:                                                                                                    | : 100 (Prec       | eterminado: 100)   |             |      |
| Indexado: 14<br>Parciales: 0<br>No indexados: 31<br>Palabras: 3745                                                                                                    | stadísticas de indexación                                                                                                    |                   |                    |             |      |
| Parciales: 0<br>No indexados: 31<br>Palabras: 3745                                                                                                    | Indexado: 14                                                                                                    |                   |                    |             |      |
| No indexados: 31<br>Palabras: 3745                                                                                                    | Parciales: 0                                                                                                    |                   |                    |             |      |
| Palabras: 3745                                                                                                    | Voindexados: 31                                                                                                    |                   |                    |             |      |
|                                                                                                    | Palabras: 3745                                                                                                    |                   |                    |             |      |
| OK Cancel Help                                                                                                    |                                                                                                    |                   |                    |             |      |
| 1 1 1 1 1 1 1 1 1 1 1 1 1 1 1 1 1 1 1                                                                                                    |                                                                                                    |                   | OK                 | Cancel      | Help |

Debemos instalar los complementos necesarios para gestionar los PDFs asociados a nuestras preferencias

| Administrador de estilo                                                                                                    |                    |           |
|----------------------------------------------------------------------------------------------------|--------------------|-----------|
| Titulo                                                                                                    | Actualiza          | do        |
| Cell                                                                                                    | 6/9/2014           | ^         |
| Chicago Manual of Style 17th edition (author-date)                                                                                                    | 13/10/201          | 7         |
| Chicago Manual of Style 17th edition (full note)                                                                                                    | 22/10/201          | 7         |
| Chicago Manual of Style 17th edition (note)                                                                                                    | 22/10/201          | 7         |
| Elsevier - Harvard (with titles)                                                                                                    | 18/5/2017          |           |
| IEEE                                                                                                    | 6/10/2016          | R         |
| Modern Humanities Research Association 3rd edition (note with bibliography)                                                                                                    | 28/1/2017          |           |
| Modern Language Association 8th edition                                                                                                    | 9/10/2017          |           |
| Nature                                                                                                    | 30/5/2017          | -         |
| Vancouver                                                                                                    | 19/6/2016          |           |
| Obtener estilos adicionales                                                                                                    | •                  | +         |
| Opciones de citas                                                                                                    |                    |           |
| Incluir los URL de los artículos en las referencias<br>Sin esta opción. Zoseo solo incluye los URL al citar artículos de revistas y periódicos si el artícu<br>páginas específicado. | lo no tiene un int | ervalo de |
| Herramientas                                                                                                    |                    |           |
| Editor de estilos Vista previa de estilos                                                                                                    |                    |           |
|                                                                                                    | Cancel             | Help      |
| OK                                                                                                    |                    |           |

queremos aplicar a nuestras citas y bibliografía

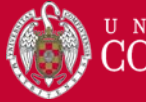

#### Estructura

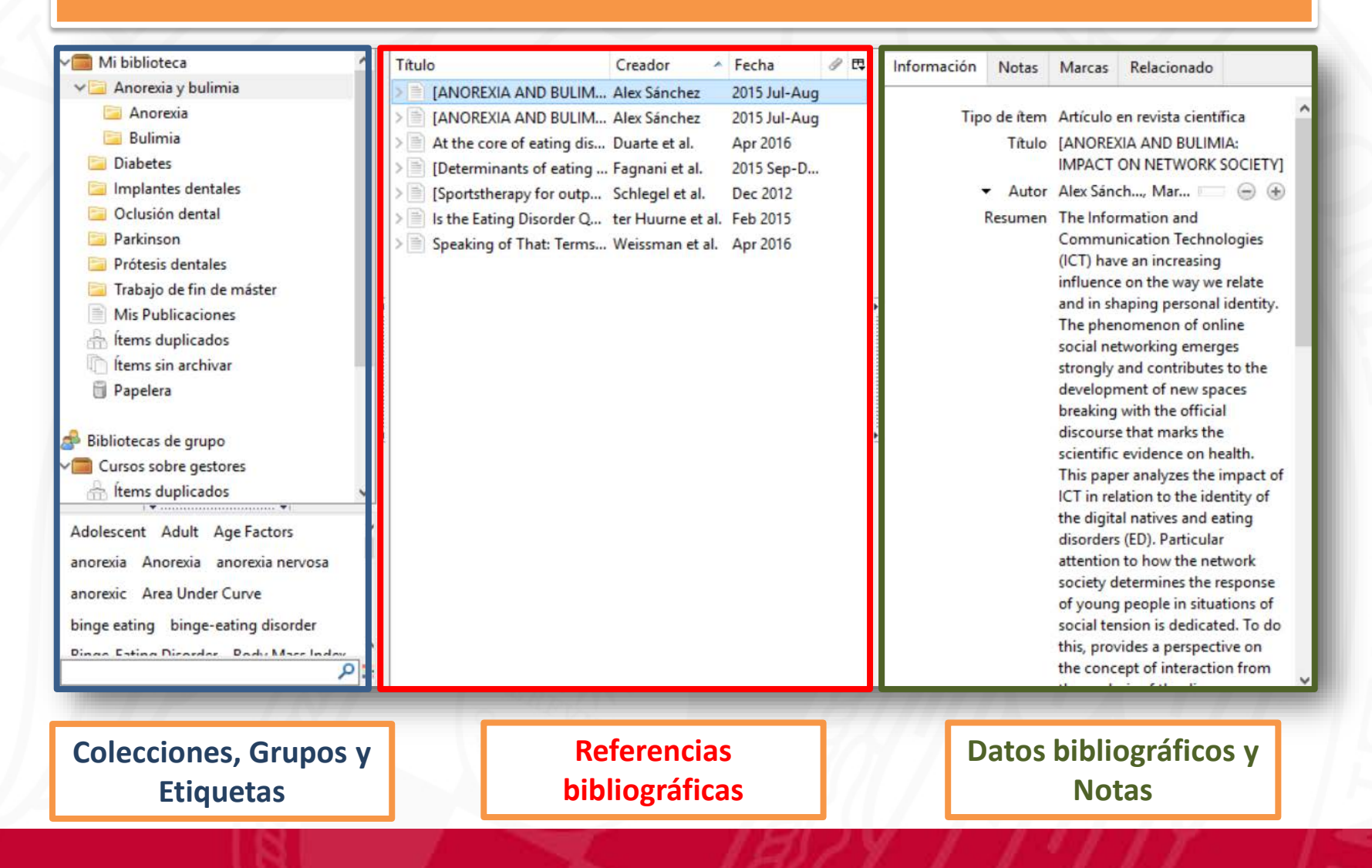

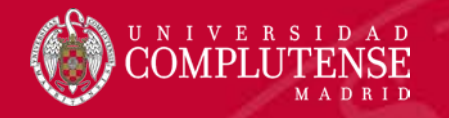

#### Barra de herramientas

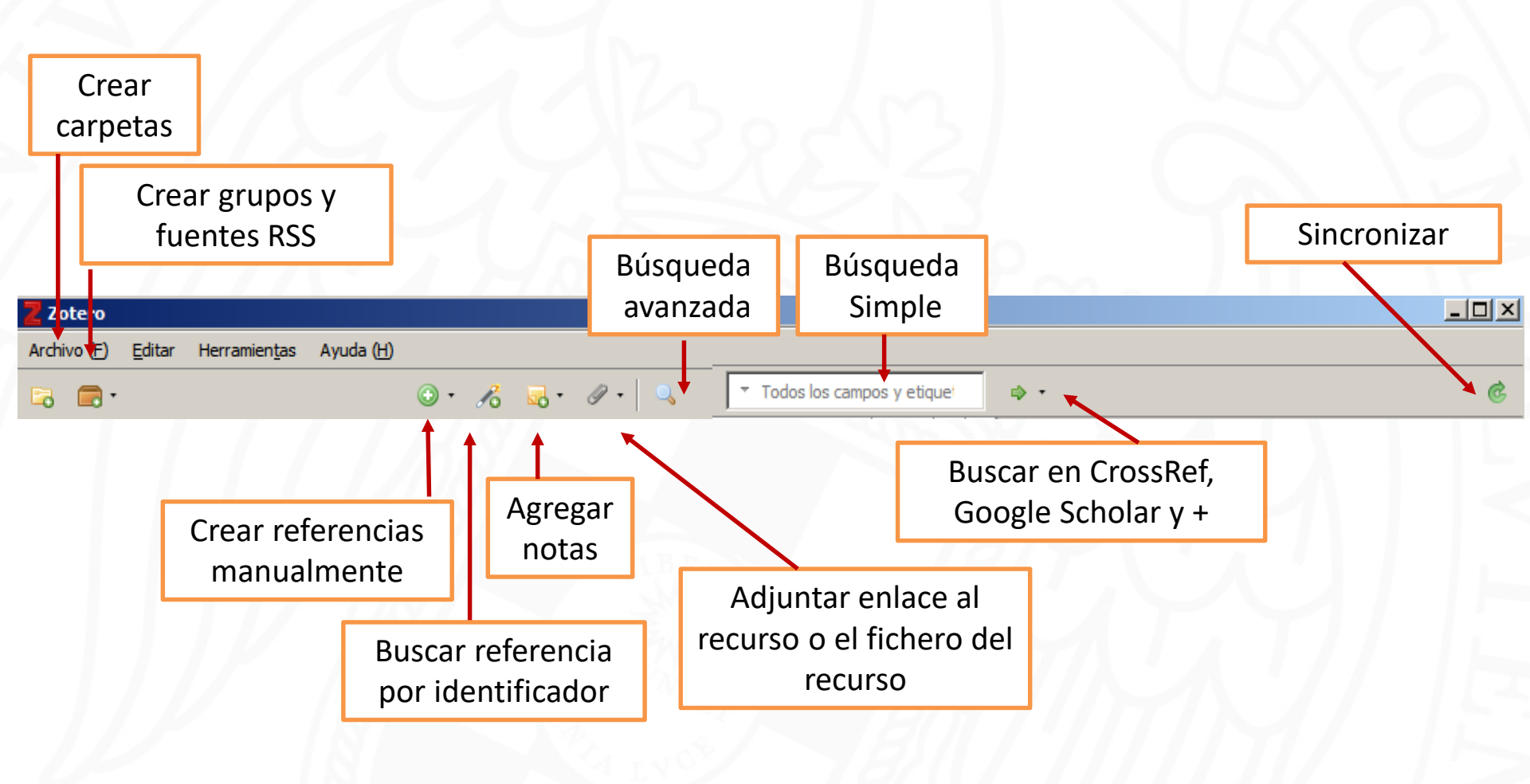

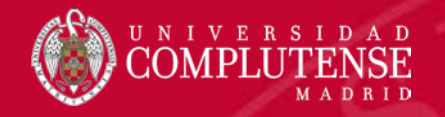

## ¿Dónde encontrar y añadir información?

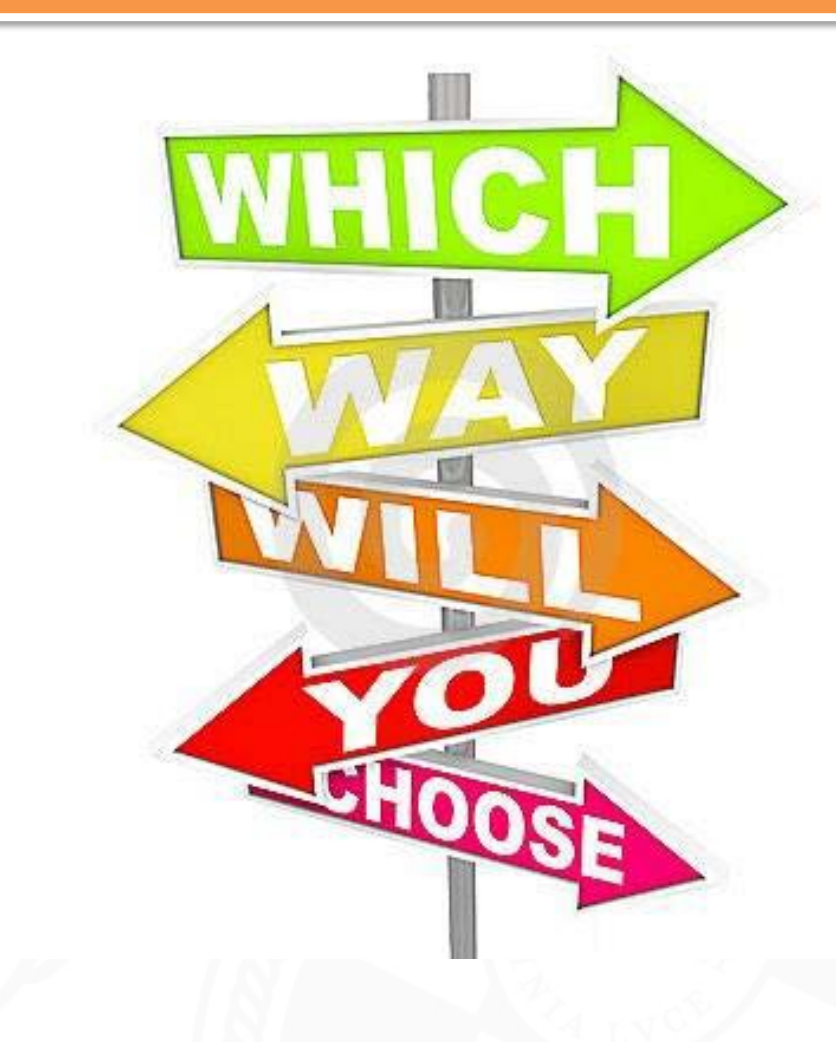

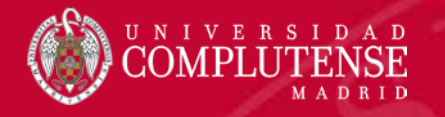

### ¿Cómo añadir información?

Existen diversas formas de **añadir referencias bibliográficas a nuestras carpetas:** 

- Crear manualmente las referencias
- Buscar las referencias por un identificador, como PMID, por ejemplo.
- Capturar las referencias de las distintas fuentes de información web, como catálogos de bibliotecas, bases de datos, portales de información científica, vídeos ...
- Importar referencias de otro gestor

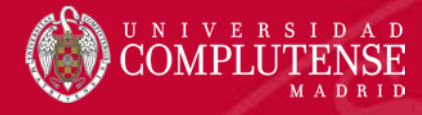

#### Creación de carpetas o colecciones

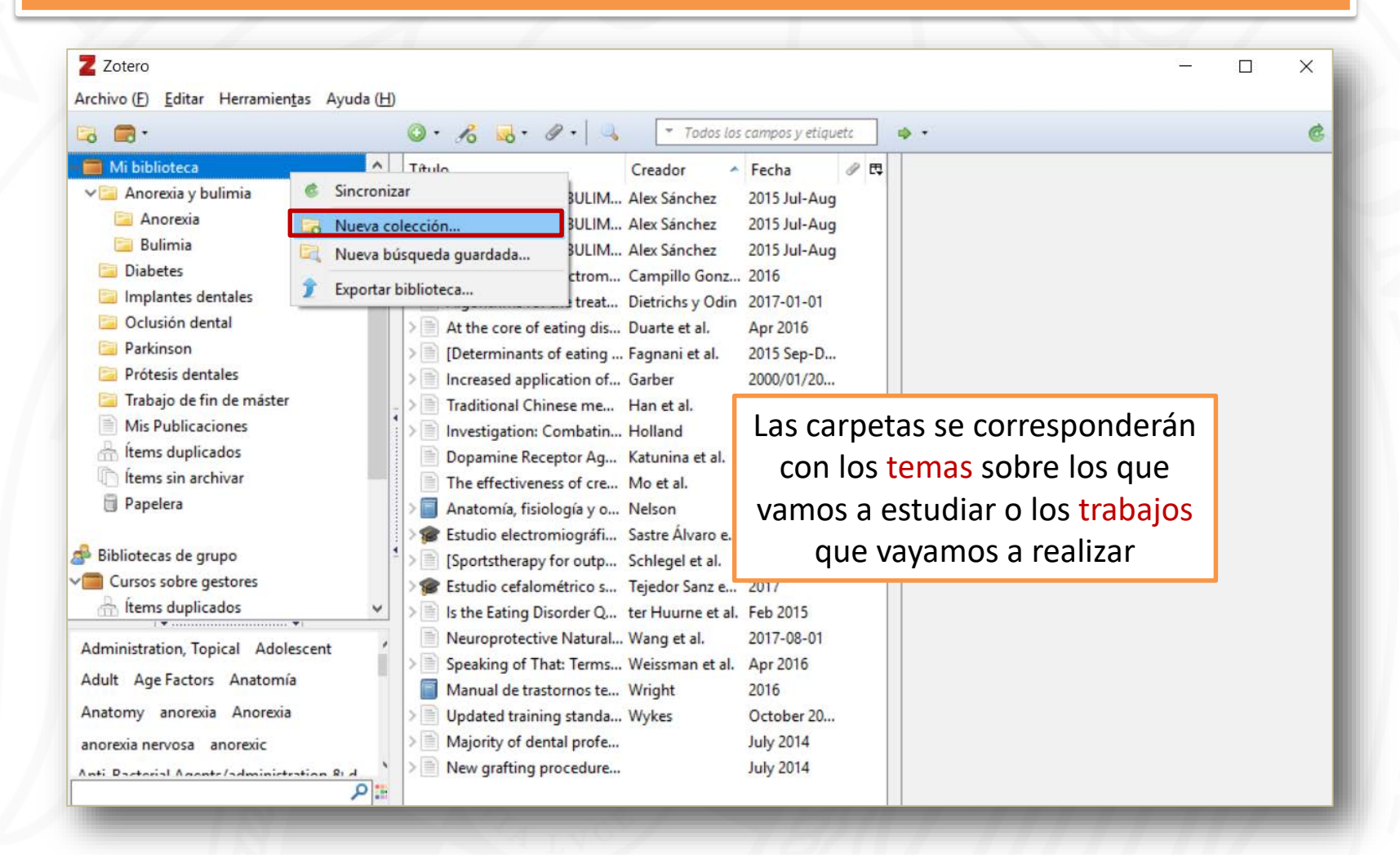

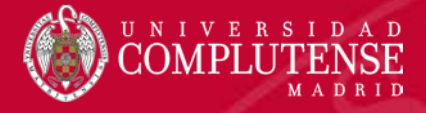

## Crear registros manualmente

| 7 Zotero                                               |   |                |     |     |   |                             |          | - |               |                           |           | _           |                    | $\mathbf{\mathbf{v}}$ |
|--------------------------------------------------------|---|----------------|-----|-----|---|-----------------------------|----------|---|---------------|---------------------------|-----------|-------------|--------------------|-----------------------|
|                                                        |   |                |     |     |   |                             |          |   |               |                           |           |             |                    | ^                     |
| Archivo ( <u>F)</u> Editar Herramien <u>t</u> as Ayuda | Ш | $\frown$       |     |     |   |                             |          |   |               |                           |           |             |                    |                       |
| 🗟 🚍 •                                                  |   | <u>⊙ • </u> ⁄% | - 🔂 | Ø • | 6 | ▼ Todos los campos y e      | etiquetc | 4 | *             |                           |           |             |                    | ¢                     |
| Vi biblioteca                                          | ^ | Título         |     |     |   | <ul> <li>Creador</li> </ul> | Ø E      |   | Información   | Notas                     | Marcas    | Relacionado | 5                  |                       |
| ✓ ☐ Anorexia y bulimia                                 |   | 1              |     |     |   |                             |          | ľ |               |                           |           |             |                    |                       |
| 🛅 Anorexia                                             |   |                |     |     |   |                             |          |   | Tipo          | de ítem                   | Tesis     |             |                    | ^                     |
| 🚞 Bulimia                                              |   |                |     |     |   |                             |          |   |               | Título                    |           |             |                    |                       |
| 🚞 Diabetes                                             |   |                |     |     |   |                             |          |   |               |                           |           |             |                    |                       |
| 🔚 Implantes dentales                                   |   |                |     |     |   |                             |          |   |               |                           |           |             |                    |                       |
| 🚞 Oclusión dental                                      |   |                |     |     |   |                             |          |   |               |                           |           |             |                    |                       |
| 🔄 Parkinson                                            |   |                |     |     |   |                             |          |   |               |                           |           |             |                    |                       |
| 🚞 Prótesis dentales                                    |   |                |     |     |   |                             |          |   |               |                           |           |             |                    |                       |
| 🔄 Trabajo de fin de máster                             | - |                |     |     |   |                             |          | - |               |                           |           |             |                    |                       |
| Mis Publicaciones                                      |   |                |     |     |   |                             |          |   |               |                           |           |             |                    | - 11                  |
| 🚠 Ítems duplicados                                     |   |                |     |     |   |                             |          |   | · ·           | <ul> <li>Autor</li> </ul> | (último), | (primero)   | $=$ $\bigcirc$ $($ | ÷                     |
| 🐚 Ítems sin archivar                                   |   |                |     |     |   |                             |          |   | '             | Resumen                   |           |             |                    |                       |
| 🕤 Papelera                                             |   |                |     |     |   |                             |          |   |               | Tipo                      |           |             |                    |                       |
|                                                        |   |                |     |     |   |                             |          |   | Un            | iversidad                 |           |             |                    |                       |
| 🔗 Bibliotecas de grupo                                 | 4 |                |     |     |   |                             |          | Ł |               | Lugar                     |           |             |                    |                       |
| Cursos sobre gestores                                  |   |                |     |     |   |                             |          |   |               | Fecha                     |           |             |                    |                       |
| 📩 Ítems duplicados                                     | / |                |     |     |   |                             |          |   | Número de     | e páginas                 |           |             |                    | -11                   |
|                                                        |   |                |     |     |   |                             |          |   |               | Idioma                    | R         | ellenar     | nos                |                       |
|                                                        |   |                |     |     |   |                             |          |   | Tít           | ulo corto                 | ma        | anualm      | ente               |                       |
| No hay marcas que mostrar                              |   |                |     |     |   |                             |          |   |               | URL                       |           |             |                    |                       |
| the may manear que mostrai                             |   |                |     |     |   |                             |          |   | ,             | Accedido                  |           | os cam      | JOS                |                       |
|                                                        |   |                |     |     |   |                             |          |   |               | Archivo                   |           |             |                    |                       |
|                                                        |   |                |     |     |   |                             |          |   | Posición e    | n archivo                 |           |             |                    |                       |
|                                                        |   |                |     |     |   |                             |          |   | Catalogo de p | inninoteca                |           |             |                    | ~                     |

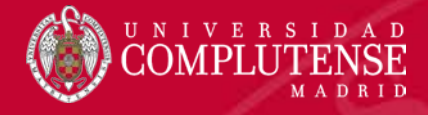

#### Recopilar registros a través de PMID

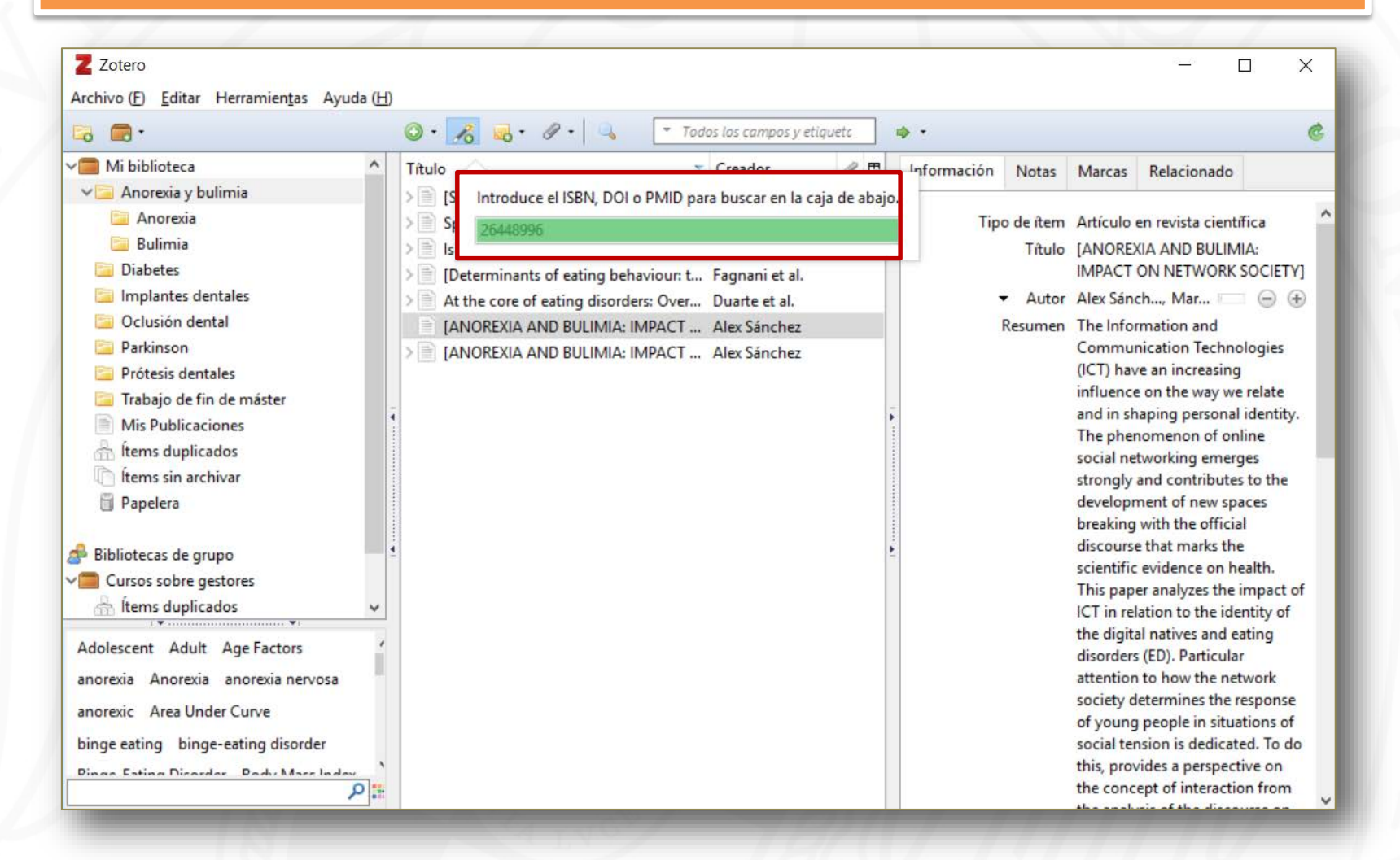

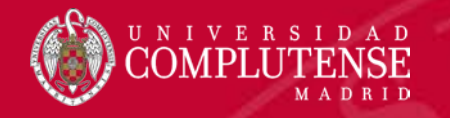

#### Recopilar y guardar registros de la web

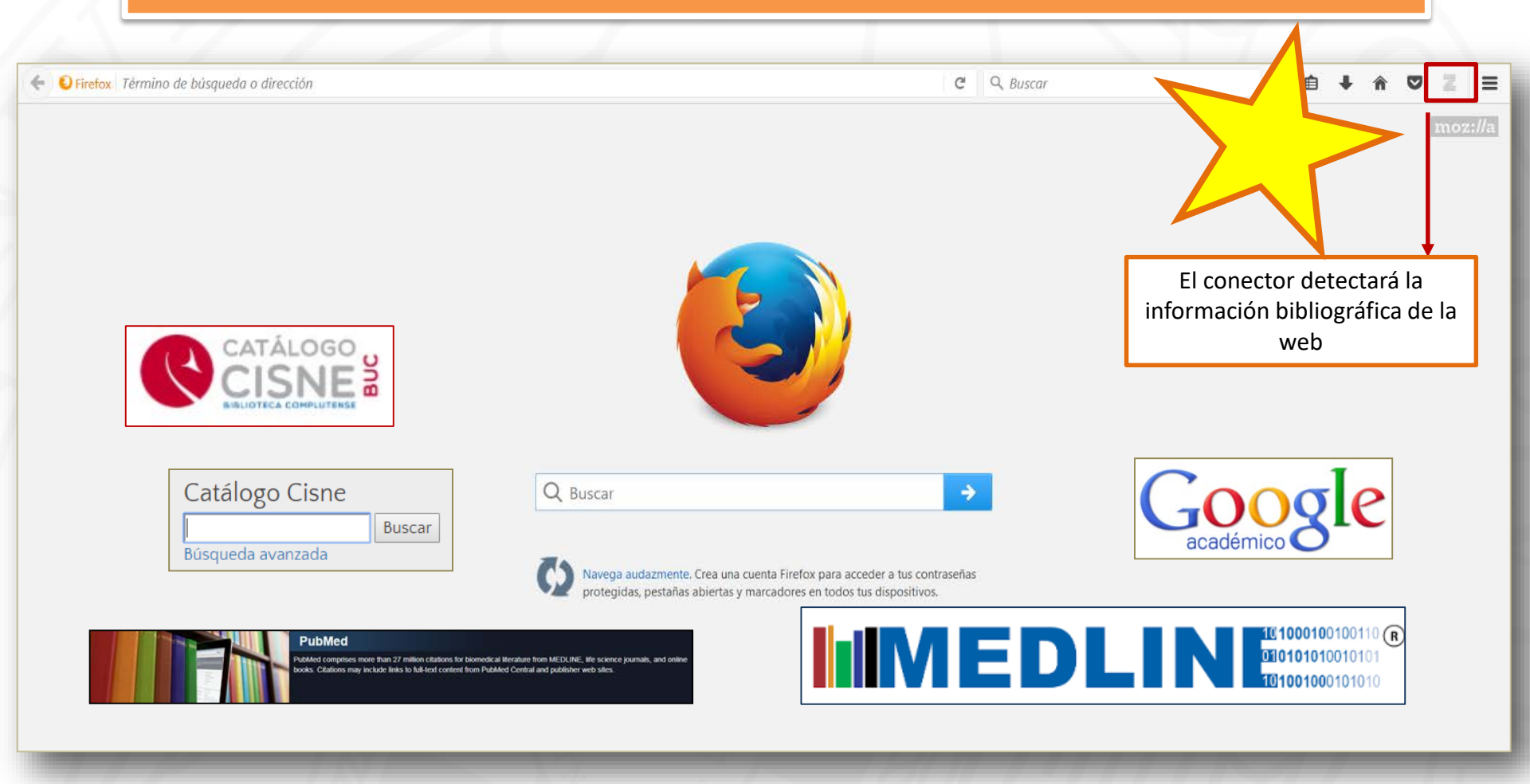

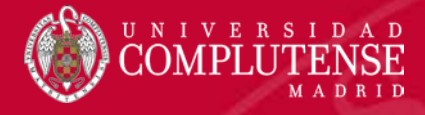

#### Recopilar registros de la web

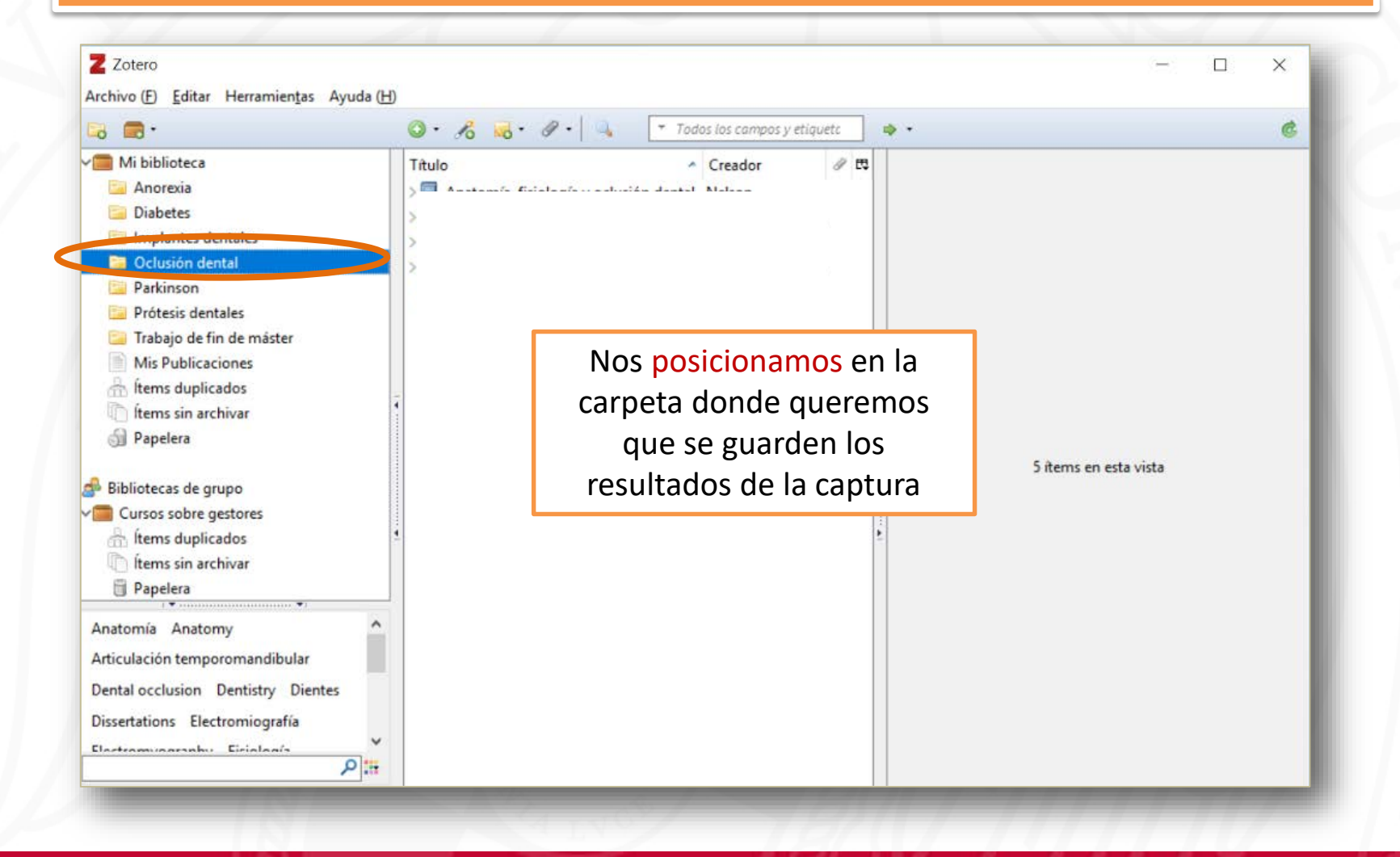

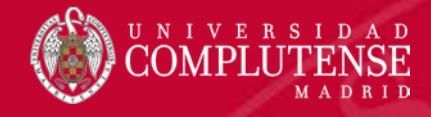

## Recopilar y guardar registros de Cisne

| <ul> <li>C I https://conserveditat.org/week/hortey-LBRAR/Matanabaulai-15/742/21915/2239742/239742/23</li></ul>                                                                                                    |                                                                                                    |                                                                                                    |                                                                                                    |
|----------------------------------------------------------------------------------------------------|----------------------------------------------------------------------------------------------------|----------------------------------------------------------------------------------------------------|----------------------------------------------------------------------------------------------------|
| Advances     Advances                                                                                                    | ← → C                                                                                                    | Key=LIBRARY&databaseList=1672%2C1941%2C1953%2C2237%2C2259%2C2269%2C3036%2C3860%2C3867%2C39                                                                                                    | J54%2C638&queryString=su%3A%28oclusión+dental%29+OR+su%3AOcclusion+%28Dentistry%2 🔶 💈 🚔 🗄                                                                                                    |
| UNIVERSENTERS     Subjection     Subjection     Subjection     Subjection     Subjection     Subjection     Subjection     Subjection     Subjection     Subjection     Subjection     Subjection     Subjection     Subjection     Subjection                                                                                                    <                                                                                                    | 🛄 Aplicaciones 🛞 Universidad Complut: 🗋 wms 🖏 Busca                                                                                                    | ar ucm.on.world: 🎦 Préstamo Interbibliot 🍥 BUCM - Gestor de Co 🕧 Staff weeks search 🛛 G Acortar las URLs 🧿                                                                                            | Dialnet                                                                                                    |
| Cellog Care                                                                                                    | UNIVERSIDAD<br>COMPLUTENSE<br>BIBLIOTECA                                                                                                    | su:(oclusión dental) OR su:Occlusion (Dentistry)                                                                                                    | Q Enlaces de biblioteca v MARIA ANGE v                                                                                                    |
| Harminitas de bisquela   Caminitas de bisquela   Marine la bisquela   Marine la bisquela                                                                                                    | Catálogo Cisne                                                                                                    |                                                                                                    | 🞓 <u>Bibliografia recomendada</u> 📕 <u>Búsquedas guardadas</u> ★ <u>Mis</u> <u>materiales (0)</u>                                                                                                    |
| Fitros selecionados   Conservor las seleciones para la biduqueda sigurant:   Toto complete en línes   Acticulo Capible   Estatuado por especialista:   A Articulo Capible   Biblioteca   Biblioteca de lodo el munel   Biblioteca de lodo el munel                                                                                                    | Herramientas de búsqueda<br><u>Guardar esta búsqueda</u><br>@ Agrupar ediciones                                                                               | 50 resultados en Universidad Complutense de Madrid y Bibliotecas de la AECID 1. The association between nutritive, non-nutritive sucking habits and primary dental occlusion                          | Ordenados por: Biblioteca                                                                                                    |
| Conserver las selecciones para la buloqueda siguiente:                                                                                                    | Filtros seleccionados                                                                                                    | by Hiu Tung Bonnie Ling, Fung Hou Kumoi Mineaki Howard Sum, Linkun Zhang, Cindy Po Wan Yeung,                                                                                                    | , <u>Kar Yan Li, Hai Ming Wong, Yanqi Yang</u>                                                                                                    |
| <ul> <li>* Toto complete en lines</li> <li>Winger Identifier: 722099034</li> <li>Abstact Background The development of primary dentilion can be affected by oral sucking habits. Therefore, this study</li> <li>* Evaluado por especialistas * Articulo/Caphule</li> <li>Bibliotecas de ladd i</li> <li>Bibliotecas de ladd i</li> <li>Bibliotecas de</li></ul>                                                                                                    | Conservar las selecciones para la búsqueda siguiente:                                                                                                    | Articulo para descargar 2018   & Peer-reviewed   No other editions or formats                                                                                                    | Z Zotero Item Selector                                                                                                    |
| <ul> <li>Andraudo por especializadas</li> <li>Andraudo advectorigandos</li> <li>Andraudo advectorigandos</li> <li>Andraudo advectorigandos</li> <li>Andraudo advectorigandos</li> <li>Andraudo advectorigandos</li> <li>Bibliotecas</li> <li>Bibliotecas de tado el mundo</li> <li>Bibliotecas de tado el mundo</li> <li>Bibliotecas d</li></ul>                                                                                                    | × Texto completo en línea                                                                                                    | Unique Identifier: 7828096034                                                                                                    | Select which items you'd like to add to your library:                                                                                                    |
| Retailacar         Biblioteca         Biblioteca         Biblioteca de todo el mundo         Biblioteca de todo el mundo         Biblioteca Complutense de Madrid         E-Prints Completeree         Biblioteca Complutense de Madrid         Biblioteca Complutense de Madrid         Biblioteca Complutense de Madrid         Biblioteca Complutense de Madrid         Biblioteca Complutense de Madrid         Biblioteca Complutense de Madrid         Biblioteca Complutense de Madrid         E-Prints Completeree         Biblioteca de Hatorica <td< td=""><td>K Littimos 5 años</td><td>Abstract Background The development of primary dentition can be affected by oral sucking habits. The</td><td>refore, this study</td></td<>                                                                                                    | K Littimos 5 años                                                                                                    | Abstract Background The development of primary dentition can be affected by oral sucking habits. The                                                                                                  | refore, this study                                                                                                    |
| <ul> <li>Biblioteca</li> <li>Biblioteca de tod el mundo</li> <li>Bibliotecas de tod el mundo</li> <li>Bibliotecas de tod el mundo</li> <li>Contenido</li> <li>Gondo to resetteed undo al metadue arch study: toto hoss over five y ears</li> <li>Anticula verview of selected vertific liferature: report of the Committee on Scientific Investigation of the Effect of theobromine-containing toothpaste on dentin tubule occlusion in stu</li> <li>Association of breastfeeding and three-dimensional dental arch study: toto hoss over five y ears</li> <li>Source: Biblioteca Completo *</li> <li>Fornato</li> <li>Contenido</li> <li>Contenido</li> <li>Contenido</li> <li>Contenido</li> <li>Contenido</li> <li>Contenido</li> <li>Contenido</li> <li>Contenido</li> <li>Contenido</li> <li>Contenido</li> <li>Contenido</li> <li>Contenido</li> <l< td=""><td>Restablecer</td><td>Heid by: Universidad Complutense de Madrid</td><td>Restorative dentistry: Occlusal hypervigilance.</td></l<></ul> | Restablecer                                                                                                    | Heid by: Universidad Complutense de Madrid                                                                                                    | Restorative dentistry: Occlusal hypervigilance.                                                                                                    |
| <ul> <li>Bibliolecas de la AECID</li> <li>Universidad Complutense de Madrid</li> <li>E-Prints Complutense</li> <li>Biblioleca Complutense Servicios Centrales</li> <li>Biblioleca Histórica</li> <li>Más</li> <li>Contenido</li> <li>Contenido</li> <li>E valuado por especialistas (50)</li> <li>Open Access</li> <li>Formato</li> <li>Tordos its formatos</li> <li>Source: (1928-1931,1950,1952) 1954-2010-2011. Faltan: 1929[Todos exc. vol.50,n.16-17) 1930[Todos exc. vol.51,n.16-17,19-22) 1931(vol.52,n.5-12) 1950[Todos exc. vol.88,n.5,8) 1952(vol.92,n.1-5,7-10; vol.93,n.9-12).</li> </ul>                                                                                                    | Biblioteca                                                                                                    | Seleccionamos, de cada página                                                                                                    | <ul> <li>Annual review of selected dental interactive, report of the Committee on Scientific investigation of the Annual Version and Science in Science in Scienc</li></ul> |
| <ul> <li>Universidad Complutense de Madrid</li> <li>E-Prints Complutense</li> <li>Biblioteca Complutense-Servicios Centrales</li> <li>Biblioteca Histórica</li> <li>Más</li> <li>Contenido</li> <li>Texto completo</li> <li>Evaluado por especialistas (50)</li> <li>Open Access</li> <li>Contenito</li> <li>Formato</li> <li>Totos los formatos</li> <li>Totos los formatos</li> <li>Source: Prints Completo +</li> <li>Fornato</li> <li>Totos los formatos</li> <li>Source: (9129-1931,1950,1952) 1954-2010-2011. Faltan: 1929(Todos exc. vol.50,n.16-17) 1930(Todos exc. vol.51,n.16-17,19-22) 1931(vol.52,n.5-12) 1950(vol.92,n.1-5,7-10; vol.93,n.9-12).</li> </ul>                                                                                                    | <ul> <li>Bibliotecas de todo el mundo</li> <li>Bibliotecas de la AECID</li> </ul>                                                                             | de resultados las referencias                                                                                                    | Mental imagery: the key to dental artistry.                                                                                                    |
| Biblioteca Histórica   Más   Más   O Contenido   ✓ Texto completo   ✓ Den Access   Ver texto completo   ✓ Pornato   ✓ Formato   ✓ Todos los formatos   Suplementos: 2008-2009                                                                                                    | <ul> <li>Universidad Complutense de Madrid</li> <li>E-Prints Complutense</li> <li>Biblioteca Complutense-Servicios Centrales</li> </ul>                       | <sup>2. Res</sup> que deseamos guardar                                                                                                    | Effect of theobromine-containing toothpaste on dentin tubule occlusion in situ     Association of breastfeeding and three-dimensional dental arch relationships in primary dentition                                                                                                    |
| <ul> <li>Contenido         Texto completo         Held by: Universidad Complutense de Madrid         Evaluado por especialistas (50)         Open Access         Ver texto completo          Ver texto completo          Ver texto completo          Ver texto completo          Ver texto completo          Ver texto completo          Ver texto completo          Ver texto completo          Ver texto completo          Ver texto completo          Ver texto completo          Select All Deselect All         Deselect All Deselect All         Deselect All         Deselect All&lt;</li></ul>                                                                                                    | Biblioteca Histórica<br>Más                                                                                                    | Artículo 2017   & Peer-reviewed   No other editions or formats<br>Source: British dental journal 2017 03 24; 222(6): 408<br>Unique Identifier: 6997703761                                             | <ul> <li>The relationship between the incisor position and lingual surface morphology in normal occlusion</li> <li>Mathematical beta function formulation for maxillary arch form prediction in normal occlusion population</li> </ul>                                                                                                    |
| ✓ Evaluado por especialistas (50)       Select All       Deselect All       Cancel         Open Access       ✓ Fondos: (1929-1931,1950,1952) 1954-2010-2011. Faltan: 1929(Todos exc. vol.50,n.16-17) 1930(Todos exc. vol.51,n.16-17,19-22) 1931(vol.52,n.5-12) 1950(Todos exc. vol.89,n.5,8) 1952(vol.92,n.1-5,7-10; vol.93,n.9-12).       Cancel         O Formato       ✓ Fondos: (1929-1931,1950,1952) 1954-2010-2011. Faltan: 1929(Todos exc. vol.50,n.16-17) 1930(Todos exc. vol.51,n.16-17,19-22) 1931(vol.52,n.5-12) 1950(Todos exc. vol.89,n.5,8) 1952(vol.92,n.1-5,7-10; vol.93,n.9-12).         Suplementos: 2008-2009       Suplementos: 2008-2009                                                                                                    | Contenido     Interview     Texto completo                                                                                                    | Held by: Universidad Complutense de Madrid                                                                                                    |                                                                                                    |
| <ul> <li>▶ Formato</li> <li>▶ Fondos: (1929-1931,1950,1952) 1954-2010-2011. Faltan: 1929(Todos exc. vol.50,n.16-17) 1930(Todos exc. vol.51,n.16-17,19-22) 1931(vol.52,n.5-12) 1950(Todos exc. vol.89,n.5,8) 1952(vol.92,n.1-5,7-10; vol.93,n.9-12).</li> <li>▶ Todos los formatos</li> <li>■ Todos los formatos</li> <li>■ Suplementos: 2008-2009</li> </ul>                                                                                                    | Evaluado por especialistas (50)     Open Access                                                                                                    | Ver texto completo 👻                                                                                                    | Select All Deselect All Cancel OK                                                                                                    |
| Biblioteca de Odontología Revistas PP 00D0<br>Artículo para descargar (4) Biblioteca de Odontología Revistas PP 00D0                                                                                                    | <ul> <li>♥ Formato</li> <li>■ Todos los formatos</li> <li>♥ Artículo/Capitulo (50)</li> <li>■ Artículo (46)</li> <li>■ Artículo para descargar (4)</li> </ul> | <ul> <li>✓ Fondos: (1929-1931,1950,1952) 1954-2010-2011. Faltan: 1929(Todos exc. vol.50,n.16-17) 1930(Todos<br/>Suplementos: 2008-2009</li> <li>Biblioteca de Odontología Revistas PP 00DO</li> </ul> | exc. vol.51,n.16-17,19-22) 1931(vol.52,n.5-12) 1950(Todos exc. vol.89,n.5,8) 1952(vol.92,n.1-5,7-10; vol.93,n.9-12) .                                                                                                    |

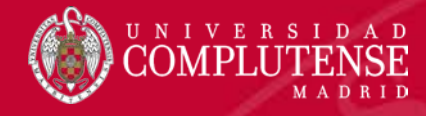

## Recopilar y guardar registros de Cisne

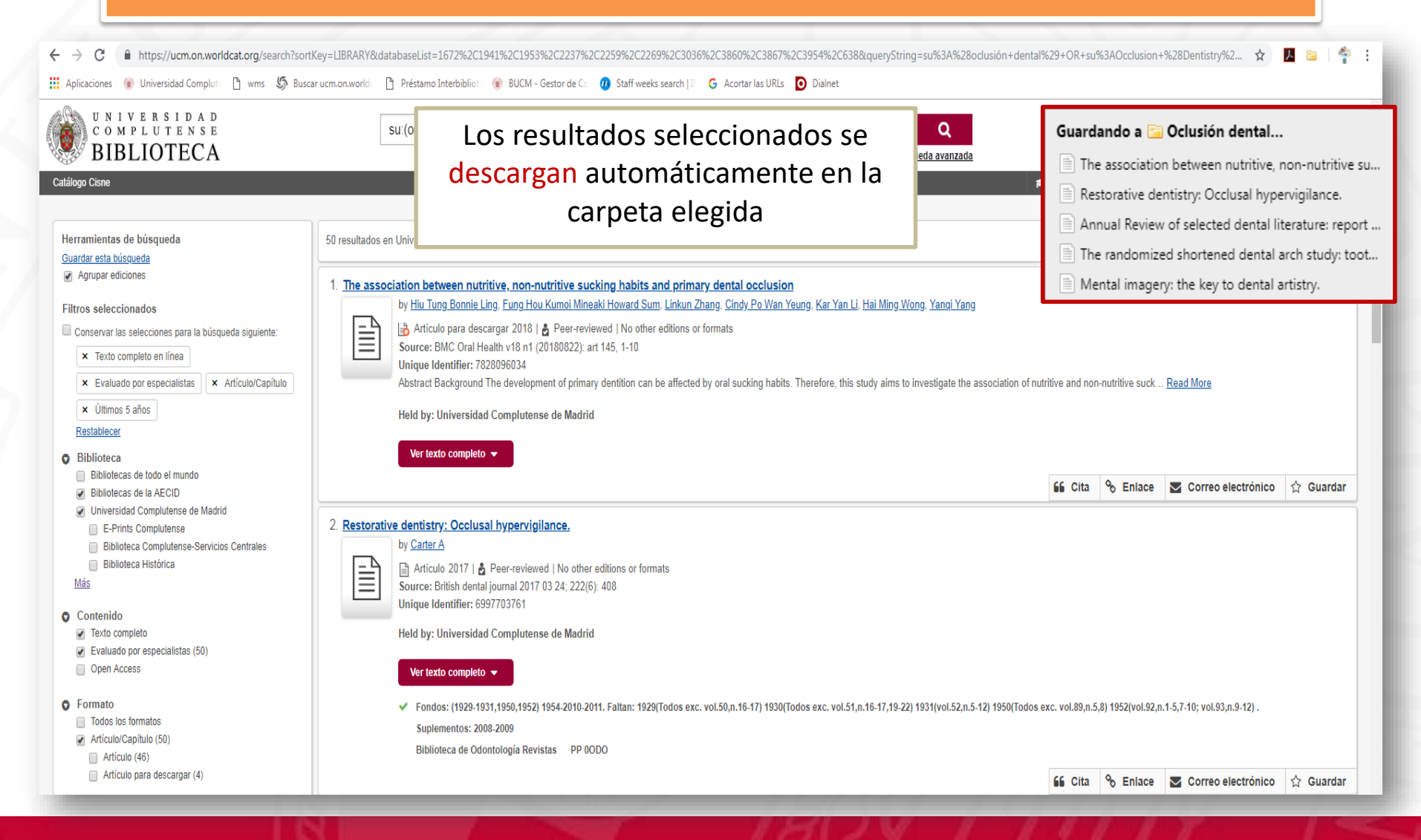

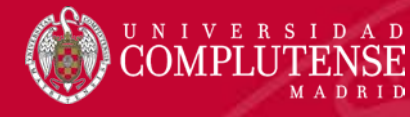

# Recopilar y guardar registros de PubMed

| ← (i) 🔒   https://ww                                                             | cbi.nlm. <b>nih.gov</b> /pubmed/?term=(anorexia[MeSH+Terms])+AND+bulimia[Me                                                                                                    | C <a>Buscar</a> <a>th&gt;t</a> <a>t</a> <a>t</a>                                                                                                    |
|----------------------------------------------------------------------------------|----------------------------------------------------------------------------------------------------|----------------------------------------------------------------------------------------------------|
| SNCBI Resources                                                                  | How To 🕑                                                                                                    | Sign it to NCBI                                                                                                    |
| Publiced.gov<br>US National Library of Medicine<br>National Institutes of Health | PubMed          (anorexia[MeSH Terms]) AND bulimia[MeSH Terms]           Create RSS         Create alert         Advanced                                                                                                    | Search Help                                                                                                    |
| Article types<br>Classical Article                                               | Format: Summary - Sort by: Most Recent - Per page: 20 -                                                                                                    | Send to - Filters: <u>Manage Filters</u>                                                                                                    |
| Text availability                                                                | Search results                                                                                                    | moz-extension://3043179a-26ef-405f-88af-0191808d6fcc - Zotero Item Selector 😑 🛛 🗙                                                                                                    |
| Abstract<br>Free full text                                                       | Items: 17                                                                                                    | Select which items you'd like to add to your library:                                                                                                    |
| Full text PubMed Commons                                                         | Seleccionamos, de cada página                                                                                                    | [Emotional processing in adult vs adolescent patients with eating behavior disorders; emotional recognizir     [Severe and prolonged hypophosphatemia after intravenous iron administration in a malnourished patient.     [ADHD symptoms as risk factors for dysfunctional eating babits in adolescents; results from a longitudina                                                                                                    |
| Reader comments<br>Trending articles                                             | de resultados las referencias                                                                                                    | Genetic etiology of eating disorders].                                                                                                    |
| Publication dates                                                                | que deseamos guardar                                                                                                    | Prevalence of eating disorders amongst dancers: a systemic review and meta-analysis. [Bulimia during adolescence]. 2013: a year of change for Eating and Weight Disordersstudies on Anorexia, Bulimia, and Obesity.                                                                                                    |
| Custom range<br>Species<br>V Humans<br>Other Animals                             | <ul> <li>Speaking of That: Terms to Avoid or Reconsider in the Eating Disc.</li> <li>Weissman RS, Becker AE, Bulik CM, Frank GK, Klump KL, Steiger I<br/>G, Walsh BT.</li> <li>Int J Eat Disord. 2016 Apr;49(4):349-53. doi: 10.1002/eat.22528. Epub 2016 Mar 2</li> </ul>                                                      | Image: Image: |
| Clear all                                                                        | PMID: 27084795<br>Similar articles                                                                                                    | Select All Deselect All Cancel OK                                                                                                    |
| Show additional filters                                                          | <ul> <li>At the core of eating disorders: Overvaluation, social rank, self-crit</li> <li>bulimia and binge eating disorder.</li> <li>Duarte C, Ferreira C, Pinto-Gouveia J.</li> <li>Compr Psychiatry. 2016 Apr;66:123-31. doi: 10.1016/j.comppsych.2016.01.003. E</li> <li>PMID: 26995245</li> <li>Similar articles</li> </ul> | icism and shame in anorexia,<br>"anorexia" [MeSH Terms] AND<br>"bulimia" [MeSH Terms] AND ("2012/09<br>/23" [PDat] : "201 //09/21" [PDat] AND<br>"humans" [MeSH Terns])                                                                                                    |
|                                                                                  | <ul> <li>[Determinants of eating behaviour: the contribution of twin studies]</li> <li>Fagnani C, Toccaceli V, Delfino D, Medda E, Stazi MA.<br/>Epidemiol Prev. 2015 Sep-Dec;39(5-6):350-9. Review. Italian.</li> <li>PMID: 26554686. Free Article</li> </ul>                                                                  | Saving to Carl Anorexia See mo                                                                                                    |

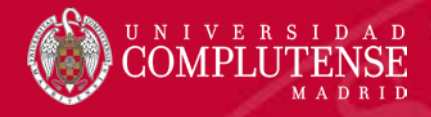

## Recopilar y guardar registros de Medline

|         |                                                                                                    |                                                 |                               |                         |                           |                                    |                                                      | -                                         |                                                 |                                                 |                                                                |                                                        |              |                                                                                                  |                                                                                                    |                                                                                              |                                                                                                    |                                                                                                    |                                                                                                    |                                                |                                                                    | _                                             | _                                          | _                          | _                                         |            |
|---------|----------------------------------------------------------------------------------------------------|-------------------------------------------------|-------------------------------|-------------------------|---------------------------|------------------------------------|------------------------------------------------------|-------------------------------------------|-------------------------------------------------|-------------------------------------------------|----------------------------------------------------------------|--------------------------------------------------------|--------------|--------------------------------------------------------------------------------------------------|----------------------------------------------------------------------------------------------------|----------------------------------------------------------------------------------------------|----------------------------------------------------------------------------------------------------|----------------------------------------------------------------------------------------------------|----------------------------------------------------------------------------------------------------|------------------------------------------------|--------------------------------------------------------------------|-----------------------------------------------|--------------------------------------------|----------------------------|-------------------------------------------|------------|
| •       | • 🛈 🛛 0-we                                                                                                | eb.a.ebscoł                                     | nost.coi                      | m.cisne                 | e.sim. <b>ucm</b>         | .es/eh                             | ost/res                                              | ults?vio                                  | d=18&s                                          | id=3023                                         | 38b59-(                                                        | Def9 9                                                 | 0%           | 3 Q                                                                                              | Buscar                                                                                                    |                                                                                              |                                                                                                    | z                                                                                                    |                                                                                                    | ŧ                                              | <b>^</b>                                                           | 2 🖻                                           | 82                                         | ≡                          |                                           |            |
| Nu      | eva búsqued                                                                                               | da MeS⊦                                         | 1 2016                        | Publi                   | caciones                  | Índi                               | ces bib                                              | liográfic                                 | CO5                                             |                                                 |                                                                |                                                        |              | Conectar                                                                                         | 🚄 Carpe                                                                                                    | ta Pro                                                                                       | eferencias                                                                                                    | s Idior                                                                                              | nas •                                                                                               | Preg                                           | unte a un B                                                        | ibliotecari                                   | lo Ay                                      | uda                        | <b>`</b>                                  |            |
| A. U.F. |                                                                                                    | Buscando: I<br>dental imp<br>Búsqueda b         | MEDLIN<br>plantatio<br>pásica | E   Bas<br>on<br>Búsque | es de datos<br>da avanzad | s<br>Ia His                        | torial de                                            | búsque                                    | B B                                             | luscar                                          | ?                                                              |                                                        |              |                                                                                                  |                                                                                                    |                                                                                              |                                                                                                    |                                                                                                    |                                                                                                    |                                                | Biblioteca<br>Comp                                                 | de la Un<br>utense c                          | iversida<br>le Madr                        | ad<br>id                   | ľ                                         |            |
| ~       | Depurar lo<br>resultados                                                                                  | os<br>s                                         |                               |                         | Resulta                   | Idos                               | de la                                                | búsqu                                     | ueda: '                                         | 1 a 10                                          | de 22                                                          |                                                        | Re           | elevancia 🗸                                                                                      | Opciones                                                                                                    | s de pági                                                                                    | na 🗸 🚺                                                                                                    | 🔁 Comp                                                                                               | artir 👻                                                                                             |                                                | AP Imag                                                            | es 🗸                                          |                                            | »                          |                                           |            |
|         | Búsqueda a                                                                                                | actual                                          | v                             |                         | 1. Major                  | ity of                             | denta                                                | I prof                                    | ession                                          | als bel                                         | lieve ir                                                       | nplant gi                                              | uidelin      | et moz-e<br>Select                                                                               | xtension://.                                                                                                    | 3043179<br>ems yo                                                                            | 9a-26ef-4<br>ou'd like                                                                                           | 105f-88a                                                                                             | f-019180<br>d to you                                                                                | 08d6fo<br>ur lib                               | cc - Zotero<br>rary:                                               | ) Item Se                                     | elector .                                  |                            | · 🗆                                       | ×          |
|         | Booleano/F<br>dental Implar<br>Tipos de fu<br>Revistas                                                    | Frase:<br>ntation<br>ientes                     | S                             | ele<br>de               | ccio<br>resu<br>que       | nai<br>ulta<br>de                  | no<br>do<br>sea<br>n: co                             | s, d<br>s la<br>imc<br>moau               | le ca<br>s re<br>DS g<br>ng pen<br>nd c, Briti  | ada<br>efere<br>uar<br>I-Impla                  | enc<br>dar<br>dar                                              | gina<br>ias<br>ase.                                    | I4 Ju<br>End | II: Maju<br>os Amo<br>Vew<br>Vew<br>Incr<br>Incr<br>Incr<br>Incr<br>Incr<br>Incr<br>Incr<br>Incr | ority of dent<br>estigation: C<br>erican Acad<br>v grafting pr<br>eased appli<br>w orthodont<br>ractice-rela<br>use hearing<br>DP(UK) Din | al profes<br>ombatin<br>emy of I<br>ocedure<br>cation of<br>ic treatm<br>ted sync<br>focuses | ssionals b<br>ng peri-im<br>Implant D<br>e for oral i<br>f digital ra<br>nent poss<br>opsis of th<br>s on jaw ir | believe ir<br>oplant dis<br>Dentistry<br>implanta<br>adiograp<br>sibilities<br>he prosti<br>mplant d | mplant ge<br>ease.<br>Honors I<br>tion.<br>hy for im<br>with Orth<br>hodontic<br>angers.<br>open da | uidelin<br>Leona<br>hplant<br>hosyst<br>care f | ies necess<br>ird Linkow,<br>therapy.<br>tem implan<br>for implant | DDS, D<br>DDS, D<br>nts. A rep<br>is in the p | ptimal p<br>SMc.<br>cort on t<br>partially | atient<br>he Nev<br>edentu | outcomes.<br>v Orthodont<br>ilous patient | ic Treatme |
|         | Resumen     Idioma ing                                                                                    | disponible<br>lés                               | .010                          |                         | Publicació                | Ma<br>on                           | aterias:<br>Co                                       | Dental                                    | Implants a                                      | adverse e                                       | effects; M                                                     | lucositis pre                                          | vention &    | c 🗹 Upd                                                                                          | lated trainin                                                                                                    | g standa                                                                                     | ards for in                                                                                                    | mplant d                                                                                             | entistry.                                                                                           | - <b>7</b> -                                   |                                                                    |                                               |                                            |                            |                                           | >          |
|         | 1978 Fee                                                                                                  | cha de<br>licación                              | 20 <b>1</b> 6                 |                         | 3. Ameri                  | ican A                             | cade                                                 | my of                                     | Implar                                          | nt Dent                                         | tistry F                                                       | lonors L                                               | eonard       | Selec                                                                                            | ct All D                                                                                                    | eselect                                                                                      | : All                                                                                                    |                                                                                                    |                                                                                                    |                                                |                                                                    |                                               |                                            |                            | Cancel                                    | ОК         |
| 1       | <ul> <li>Mostrar más</li> <li>Tipos de fue</li> </ul>                                                     | entes                                           | •                             |                         | Publicació                | (E<br>26<br>Ma                     | nglish) ,<br>287047<br>aterias:<br>Co                | Dentistry<br>United S                     | y Today [[<br>States; Aw<br>catalogo            | Dent Toda<br>vards and<br>CISNE                 | ay], ISSN<br>d Prizes; I<br>200 Li                             | : 8750-2186<br>Dental Impl<br>nk to Full Text          | antation     | l; Vol. 34 (7<br>history; So                                                                     | 7), pp. 40; Pu<br>icieties, <b>Den</b> t                                                                                                  | iblisher: (<br>tal                                                                           | Dentistry T                                                                                                    | Today, Inc                                                                                           | .; PMID:                                                                                            |                                                |                                                                    |                                               |                                            |                            |                                           | Γ          |
|         | <ul> <li>Todos los</li> <li>Revistas (2)</li> <li>Publicacion<br/>(18,874)</li> <li>Guías de a</li> </ul> | resultados<br>22)<br>nes académ<br>atención (25 | icas<br>)                     |                         | 4. New g                  | g <b>raftin</b><br>(Ei<br>Pu<br>Ma | g pro<br>nglish) ,<br>blisher:<br>aterias:<br>plants | cedure<br>Journal<br>Californi<br>Autogra | e for or<br>Of The Ca<br>a Dental<br>fts transp | ral imp<br>alifornia I<br>Associat<br>Iantation | <b>Dental</b> A<br><b>Dental</b> A<br>tion; PMIE<br>i; Bone Tr | tion.<br>ssociation [J<br>b: 25076624<br>ransplantatio | Calif Der    | nt Assoc], It<br>Is; <b>Dental</b>                                                               | SSN: 1043-2                                                                                                    | 256, 2014<br>n, Endos                                                                        | 4 Jul; Vol.<br>seous met                                                                                         | 2 (7), p<br>42 (7), p                                                                                | Saving t                                                                                            | to 📴 I                                         | implantes de                                                       | entales                                       |                                            | ]                          |                                           |            |

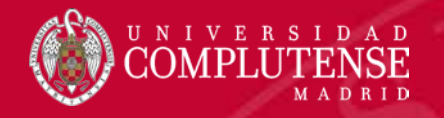

### Recopilar registros de elementos multimedia

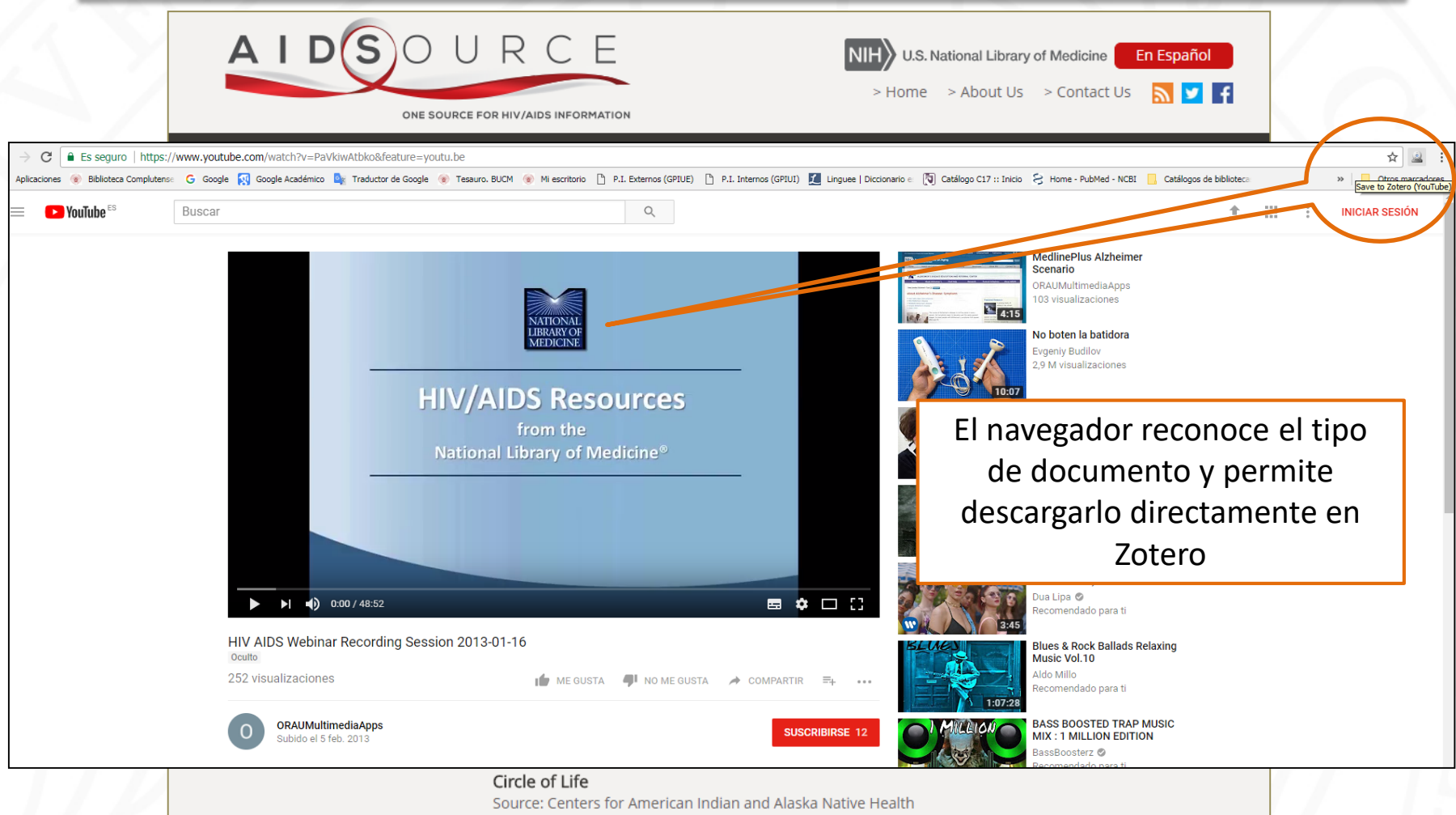

http://www.katprojects.com/CircleOfLife/

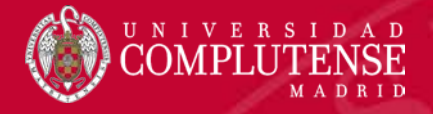

## De gestor a gestor

|                                                                      | nvendnoteweb.com/EndNoteWeb.html                                                         |                                    |       |
|----------------------------------------------------------------------|------------------------------------------------------------------------------------------|------------------------------------|-------|
| Thomson Reuters                                                      |                                                                                          |                                    |       |
| EndNote <sup>™</sup> basic                                           | My References Collect Organize Format Match Options Downloads                            |                                    | _     |
| Quick Search<br>Search for                                           | Thomson Reuters                                                                          |                                    | iii 🕒 |
| in All My Reference<br>Search<br>My References                       | EndNote <sup>™</sup> basic My References Collect Organize Format Match Options Downloads |                                    |       |
| All My References (2<br>[Unfiled] (1)<br>Quick List (0)<br>Trash (0) | Bibliography Cite While You Write™ Plug-In Format Pape Export References                 |                                    |       |
| Cuadro de mandos<br>Gestión de riesgos                               | Export References                                                                        |                                    |       |
| Groups Shared<br>E-Coli (7)                                          | References: - E-Coli •                                                                   |                                    |       |
| Build a profile to s<br>your own work.<br>Research                   | Export style: RefMan (RIS) Export V<br>Save E-Mail Preview & Print                       | Exportación de<br>EndNote a Zotero |       |
|                                                                      |                                                                                          |                                    | ,     |
| -                                                                    |                                                                                          |                                    |       |
| 1DA                                                                  |                                                                                          |                                    |       |

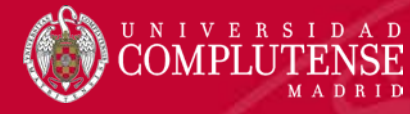

Z Zotero Archivo (E) Editar 🗟 🗖 • 🗸 🥅 Mi biblioteca 🚞 Anorexia 🚞 Capítulo 1 🚞 Capítulo 2

#### De gestor a gestor

| Zotero                                                                                                    | Zotero  chivo (E) Editar Herramientas Ayuda (H)  Nuevo îtem Nueva nota Nueva colección  Cerrar Ctrl+W Importar Ctrl+Shift+1 Importar desde el portapapeles Ctrl+Shift+Alt+1 Exportar biblioteca Salida  Parkinson Prótesis dentales Trabajo de fin de máster Zotero Mis Publicaciones                                                                                                    | Creador Fecha                                                                                                    | sy etiquet:<br>Importace<br>EndNote                                                                                                    | : <mark>ión</mark> de:<br>e a Zote                  | - D >                                                                                                    | < ∎                          |
|----------------------------------------------------------------------------------------------------|----------------------------------------------------------------------------------------------------|----------------------------------------------------------------------------------------------------|----------------------------------------------------------------------------------------------------|-----------------------------------------------------|----------------------------------------------------------------------------------------------------|------------------------------|
| chivo (E) Editar Herramientas Ay                                                                                                    |                                                                                                    |                                                                                                    |                                                                                                    |                                                     | ▼ Todos la                                                                                                    | s campos v etique!           |
| Mi biblioteca<br>Anorexia<br>Capítulo 1<br>Capítulo 2<br>Capítulo 2<br>Cardiovascular disease<br>Cardiovascular disease<br>Cardiovascular disease<br>Cardiovascular disease<br>Cardiovascular disease<br>Cardiovascular disease<br>Cardiovascular disease<br>Cardiovascular disease<br>Diabetes<br>Diabetes<br>Dia | Título         Complement component 3 (C3) as a biomarker for insulin resistant         Dityrosine administration induces dysfunction of insulin secretion a         Gene methylation parallelisms between peripheral blood cells and         Homeostasis Model Assessment-Adiponectin: the role of different         Partial IGF-1 deficiency is sufficient to reduce heart contractibility | Creador     e after bariatric surg Bratti et al.     iccompanied by dimin Ding et al.     oral mucosa samples i San-Cristobal et al.     types of physical ex Campos et al.     , angiotensin II sensi Gonzalez-Guerra et al. | Tipo de ítem<br>Artículo en revista científica<br>Artículo en revista científica<br>Artículo en revista científica<br>Artículo en revista científica<br>Artículo en revista científica | Año<br>2017<br>2017<br>2017<br>2017<br>2017<br>2017 | Publicación<br>Clinical Biochemistry<br>Amino Acids<br>Journal of Physiology and<br>Journal of Sports Medicin<br>Plos One | Biochemistry<br>a and Physic |

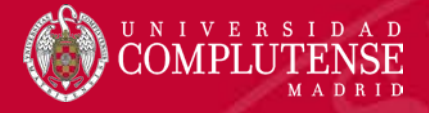

#### Gestión de archivos PDF

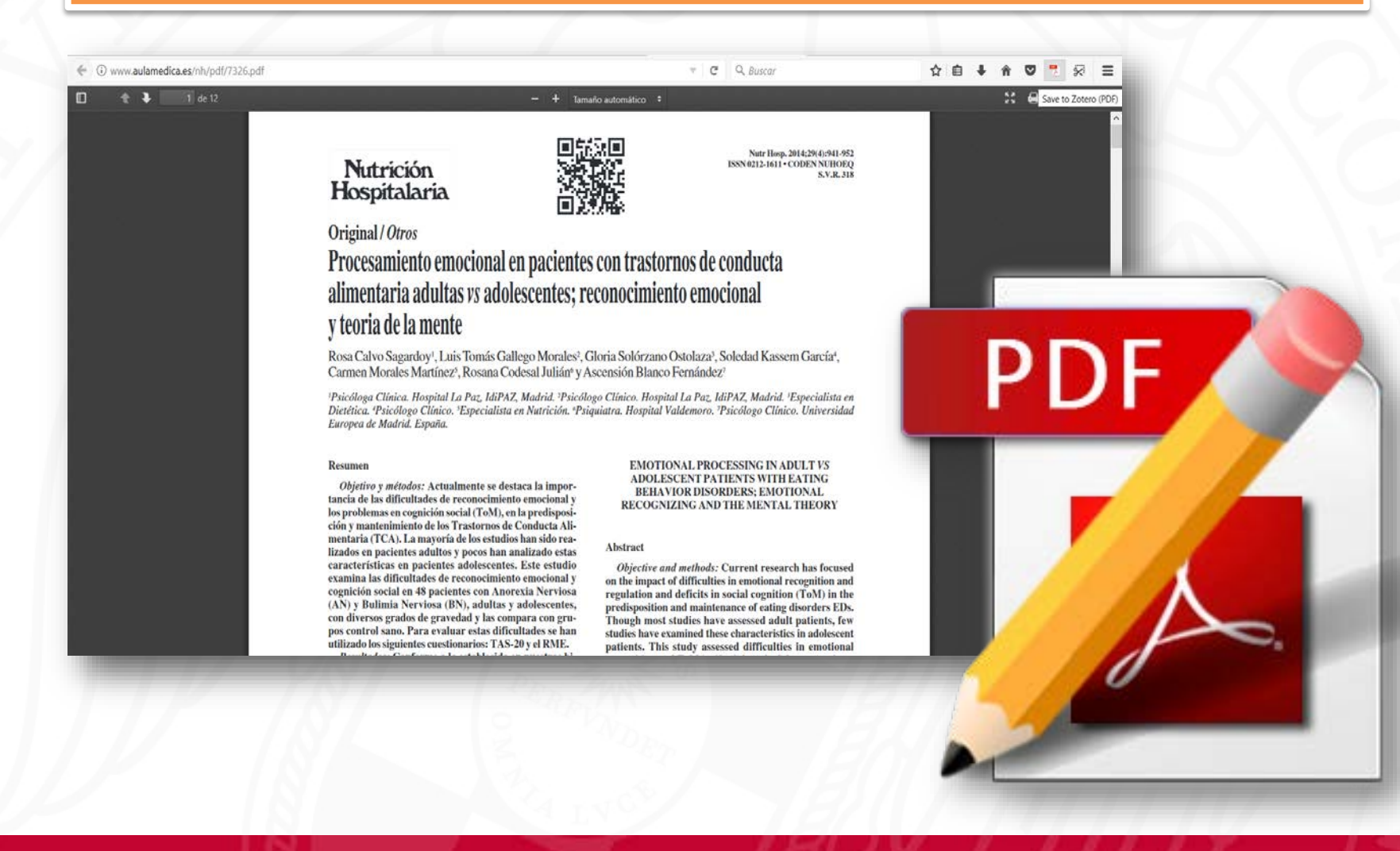

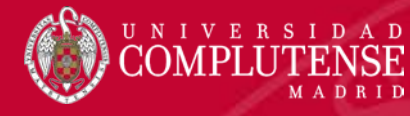

#### Adjuntar y gestionar archivos PDF

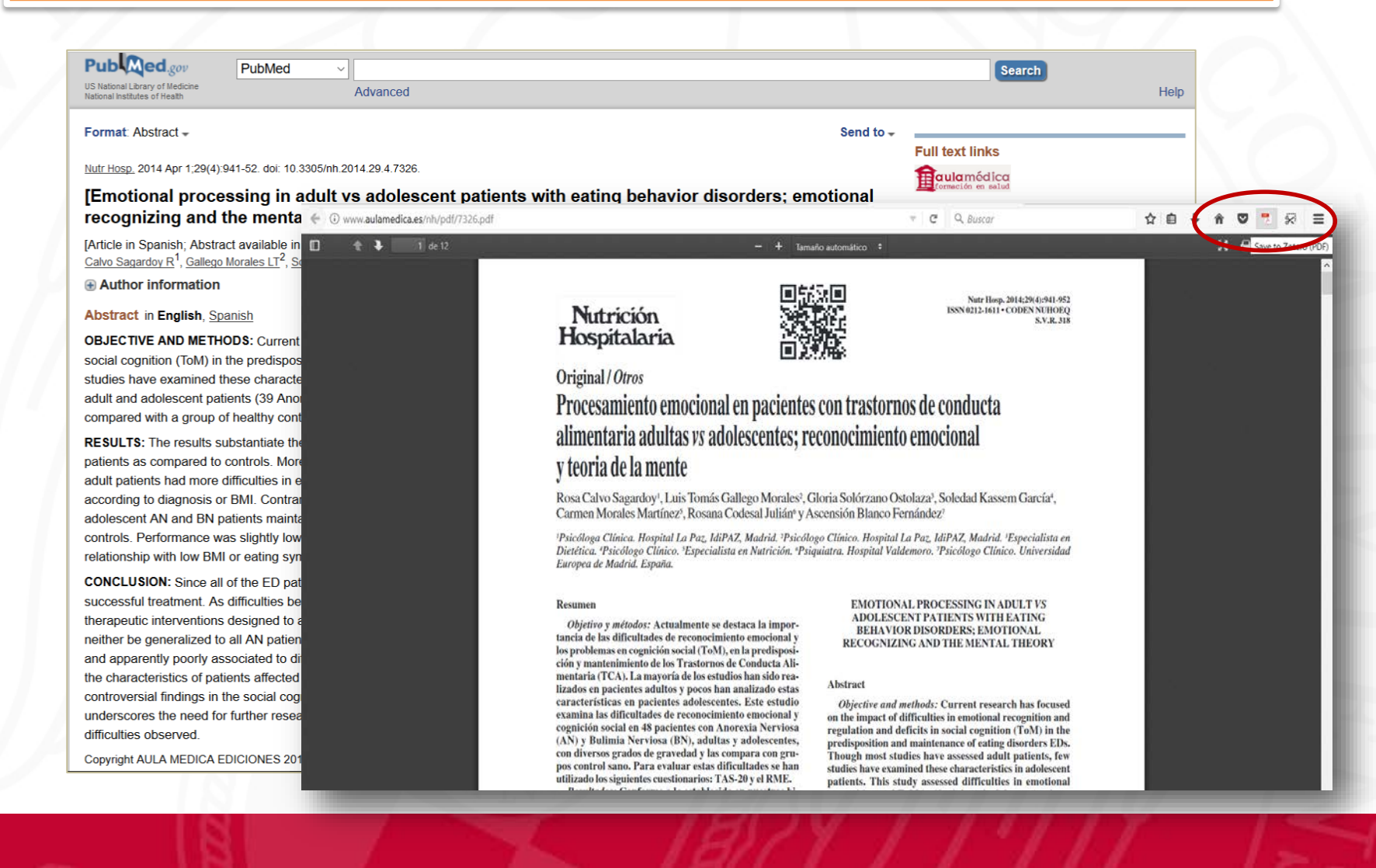

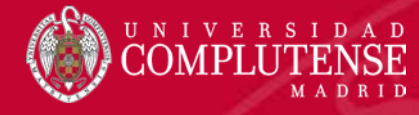

#### Adjuntar archivos PDF: gestión

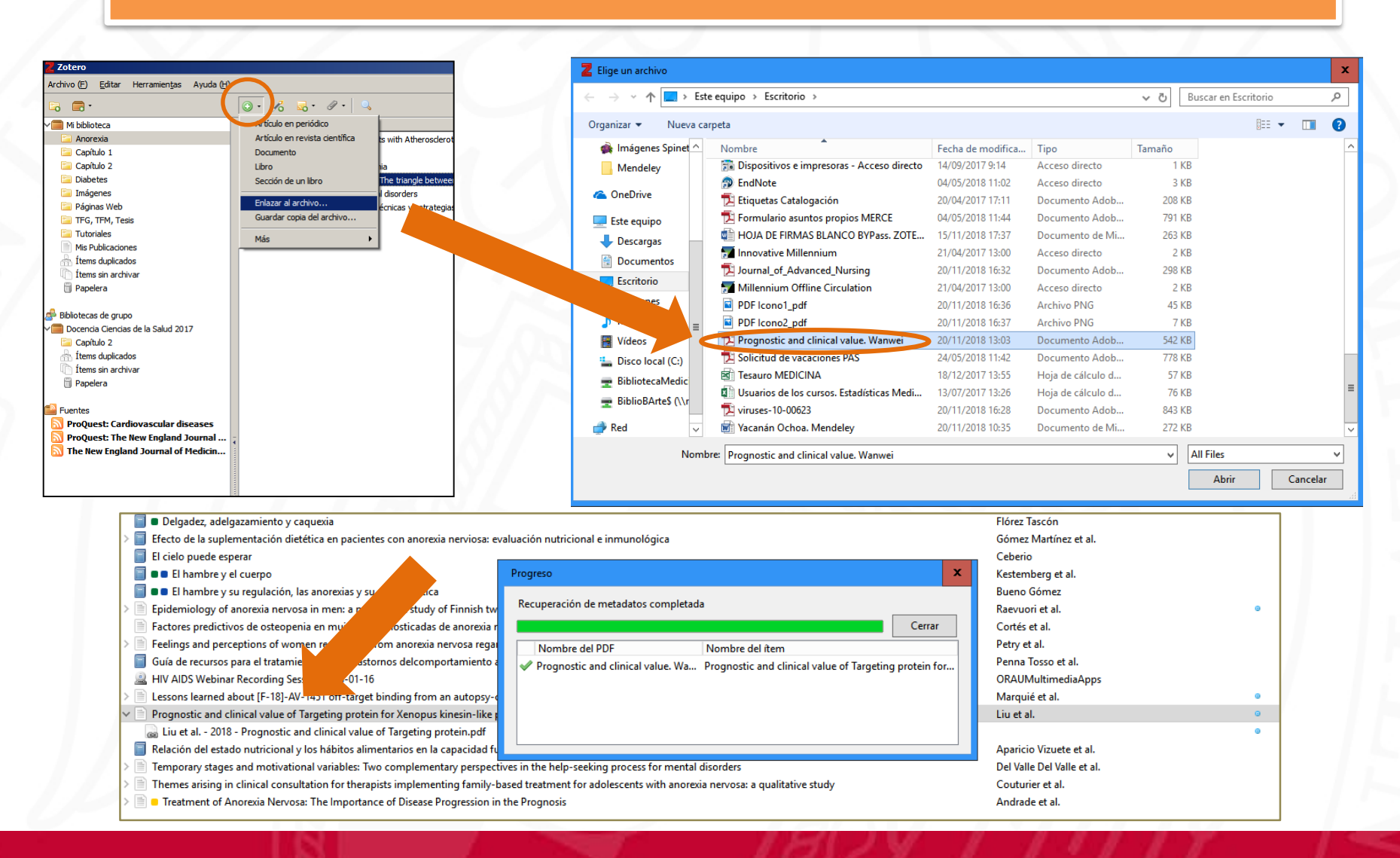

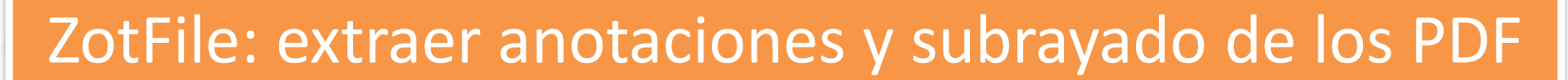

UNIVERSIDAD

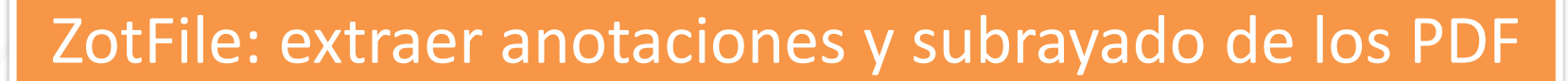

UNIVERSIDAD

| Z Zotero                                                                                                    |                                                                                                    |                                                                                                    |
|----------------------------------------------------------------------------------------------------|----------------------------------------------------------------------------------------------------|----------------------------------------------------------------------------------------------------|
| Archivo (E) Editar Herramientas Ayuda (H)                                                                                                    |                                                                                                    |                                                                                                    |
| 🗟 🚍 •                                                                                                    | 💿 🔹 🥕 🧟 🔹 🖉 🔹 🔍 🔹 Todos los campos y etiqueto 🛛 🔿 🔹                                                                                                    | Ċ                                                                                                    |
| <ul> <li>Mi biblioteca</li> <li>Anestesia y analgesia</li> <li>Anorexia y bulimia</li> <li>Diabetes</li> <li>Dolor orofacial</li> <li>export</li> <li>Implantes dentales</li> <li>Implatoprótesis</li> <li>Oclusión dental</li> <li>Odontologia niños especiales</li> <li>Odontopediatría</li> <li>Oral surgery</li> <li>Ortodoncia</li> <li>Parkinson</li> <li>Temas Ayudantes</li> </ul> Adolescent Complications capítulo 1 Age of Onset " Adult Age Factors Anatom Anatomá Anatomáia Anatom | Título Creador     Responsiveness of the E     Responsiveness of the E     Extracted Annotations     Novaes et al_2017_Res     Public health model for   Preventive care delivere   Hänsel Peter   Fluoride containing bio Al-eesa et al. Fatores associados à util Curi et al. Exploración del riesgo p Arrieta Verga Efficacy of Microwaves Nelson-Filho Does Achievement of H Mutluay et al. Dental-Related Use of Serna et al. Contribuições da anális Brandenbur Brandenbur | ×z       ײ       A       ▲       Ix       66       Image: Comparison of the second second |
| At Atla Behavior modification Bibliographical cita<br>Biblioteca Binder syndrome binge eating 🔻                                                                                                    | Relacionado: [pulsa<br>Marcas: [pulsa                                                                                                    | a aquí]<br>a aquí]                                                                                                    |
| ۳: ۹                                                                                                    | Modif                                                                                                    | ficar en una ventana aparte                                                                                                    |

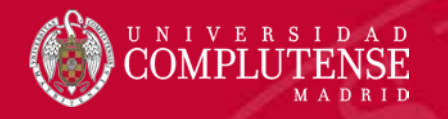

## Organización de referencias y carpetas

Para una correcta organización de nuestro trabajo debemos:

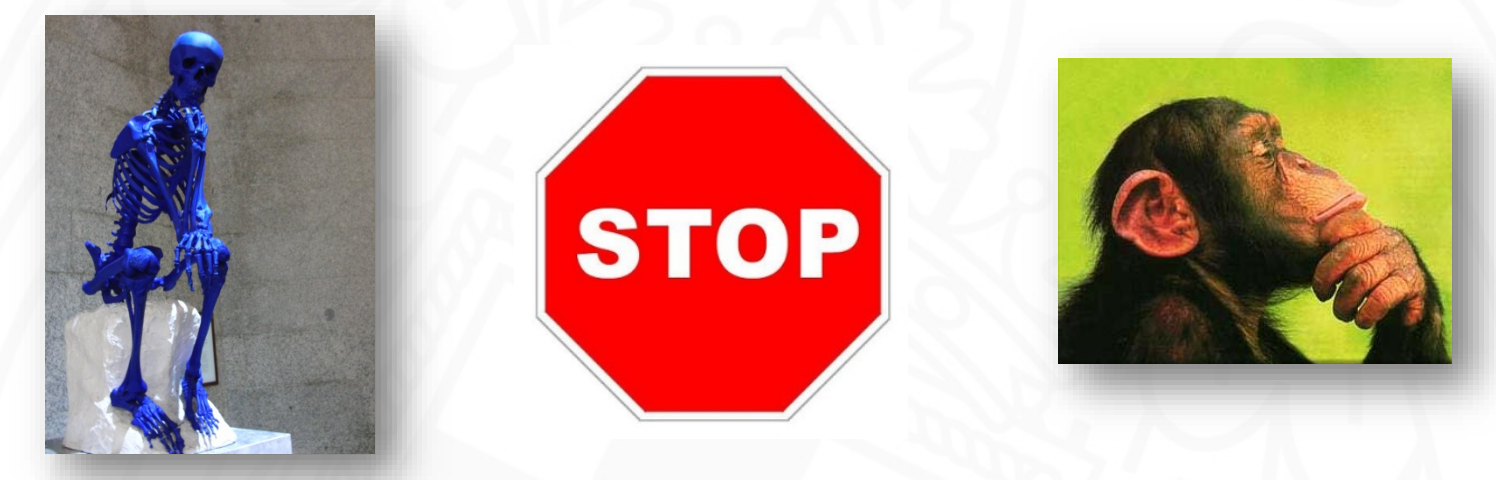

- Crear carpetas
- Revisar y editar los registros captados
- Revisar la carpeta de duplicados y la de referencias sin archivar
- Crear marcas
- Crear notas

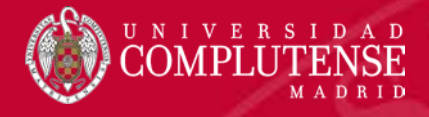

#### Revisar la carpeta de duplicados

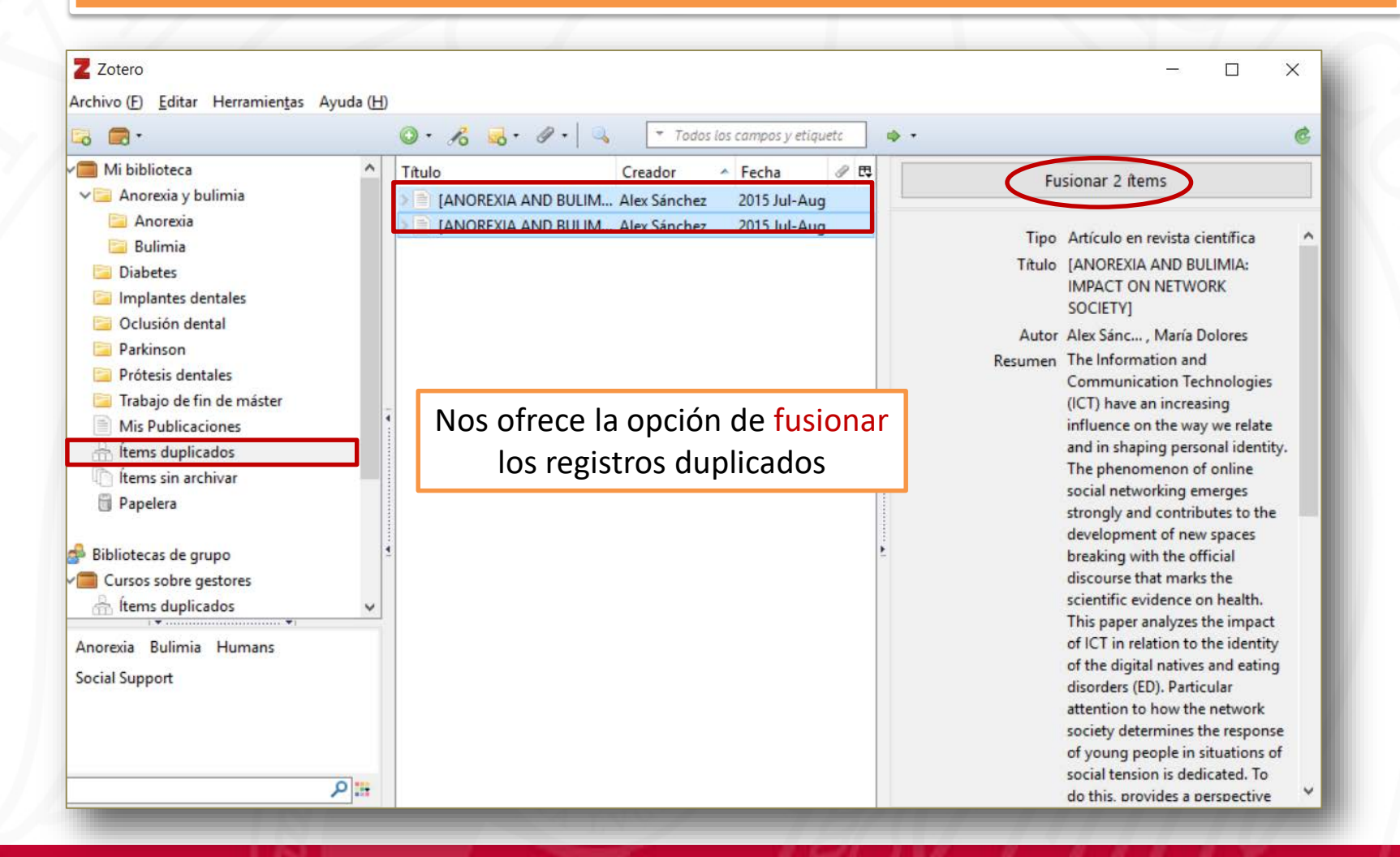

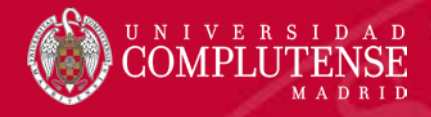

#### Revisar la carpeta de registros sin archivar

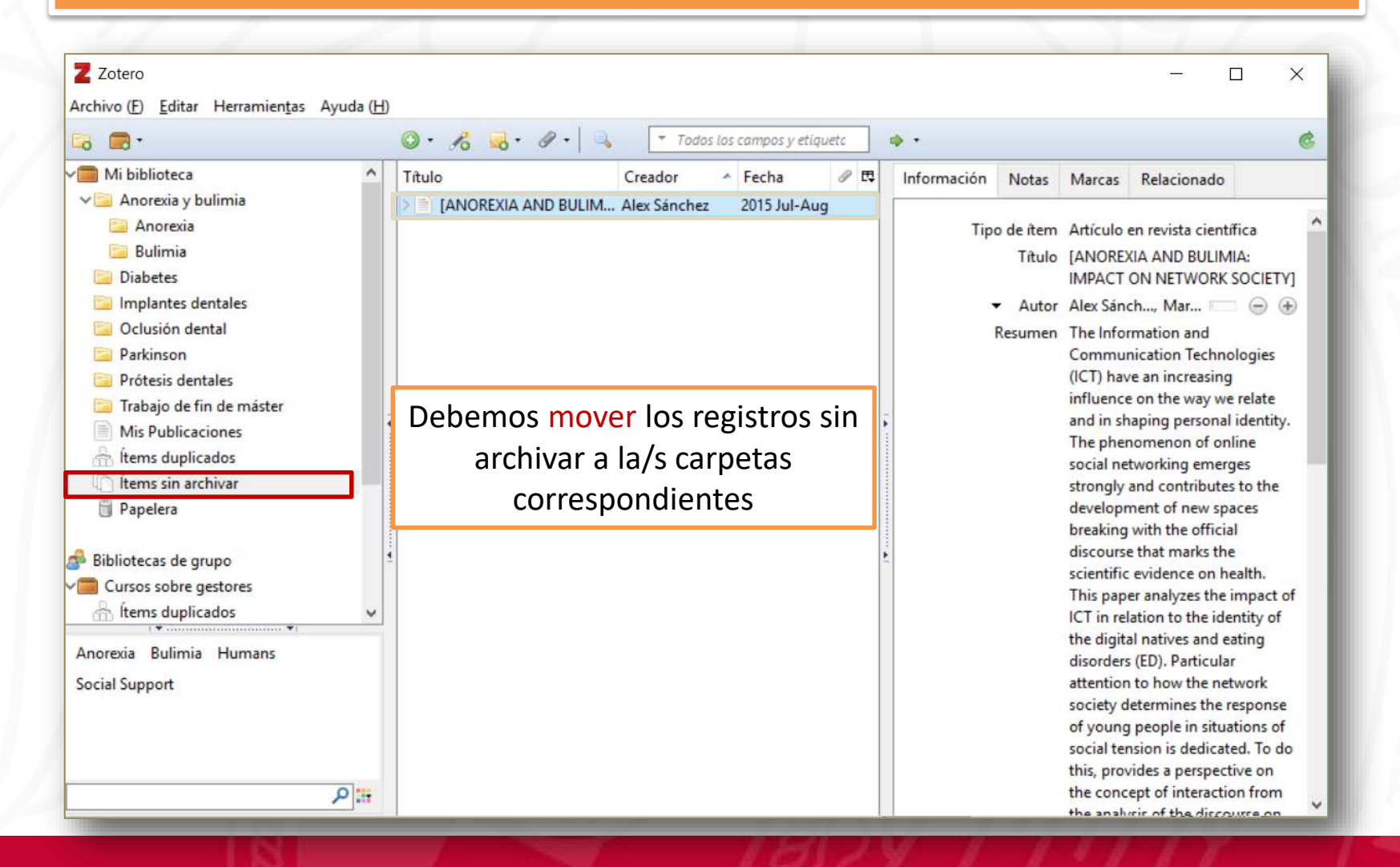

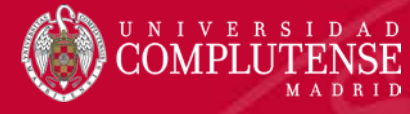

#### **Gestionar etiquetas**

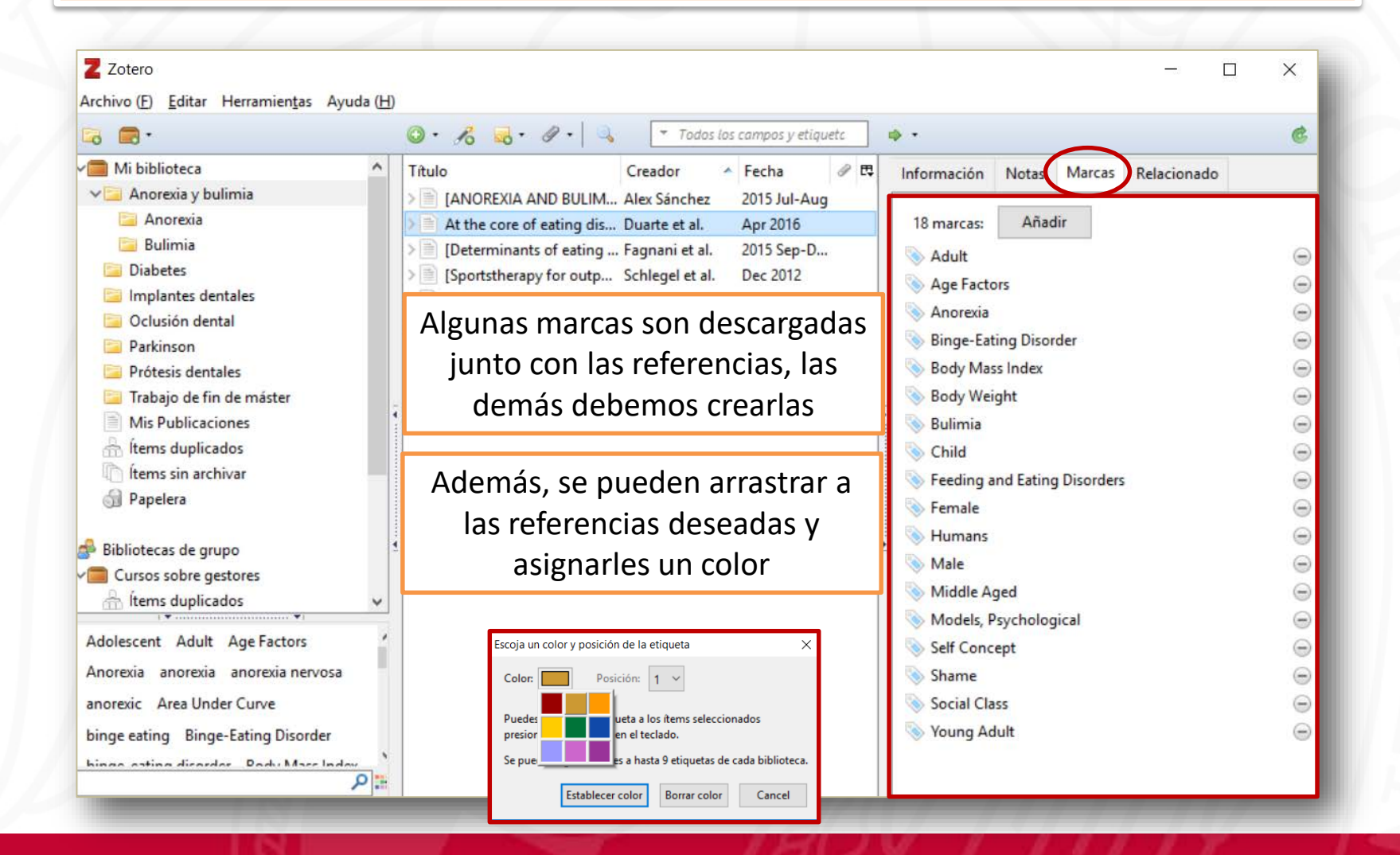

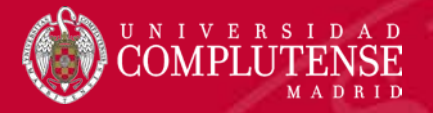

#### Cuestión de estilo

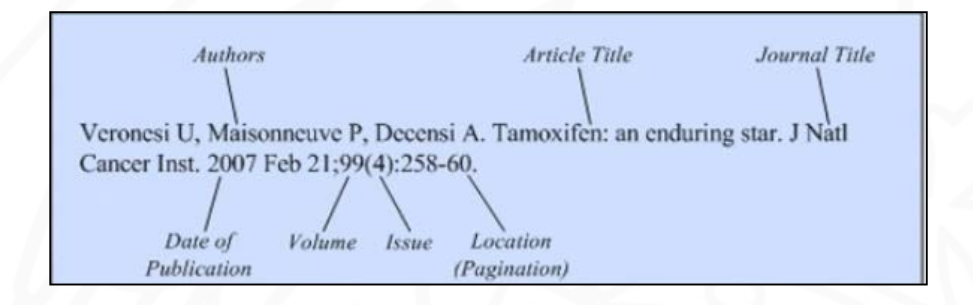

- Lapresta A, Hermosa E, Boixeda P, Carrillo-Gijón R. Acquired digital arteriovenous malformations: laser treatment of an uncommon vascular abnormality. Actas Dermosifiliogr. 2014 Jun;105(5):e33-37.
- Duncan RP, Combs-Miller SA, McNeely ME, Leddy AL, Cavanaugh JT, Dibble LE, et al. Are the average gait speeds during the 10 meter and 6 minute walk tests redundant in Parkinson disease? Gait Posture. 2017 Feb;52:178–82.
- González-Rodríguez AJ, Lorente-Gual R. Current indications and new applications of intense pulsed light. Actas Dermosifiliogr. 2015 Jun;106(5):350–64.
- Erga AH, Alves G, Larsen JP, Tysnes OBR, Pedersen KF. Impulsive and compulsive behaviors in Parkinson's disease: the norwegian ParkWest study. J Parkinsons Dis. 2017;7(1):183–91.
- Zanigni S, Sambati L, Evangelisti S, Testa C, Calandra-Buonaura G, Manners DN, et al. Precuneal thickness and depression in Parkinson disease. Neurodegener Dis. 2017;17(2–3):97–102.

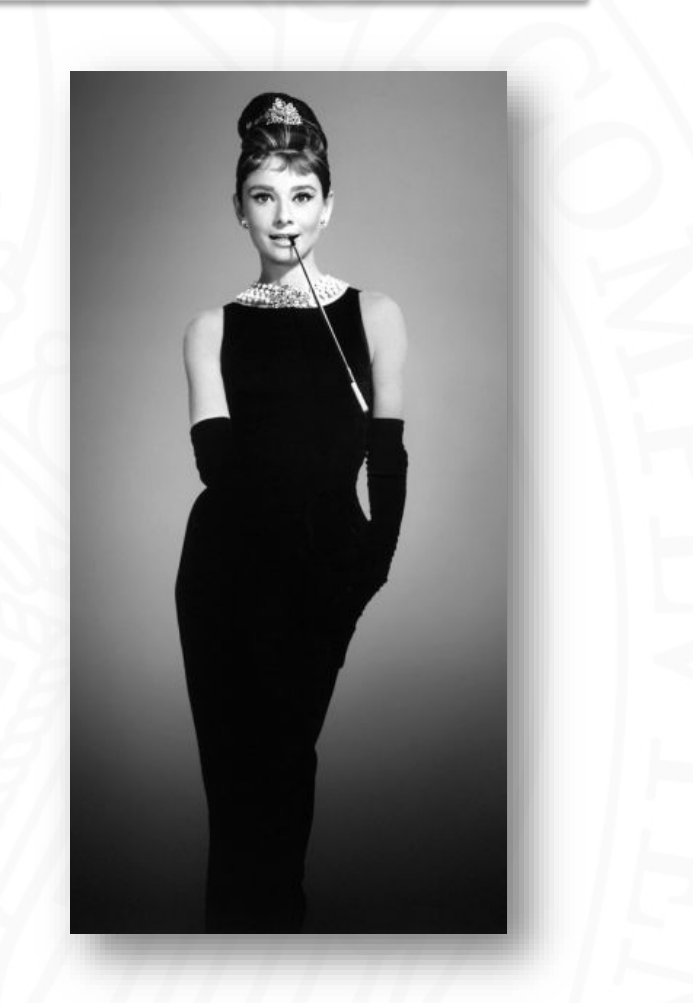

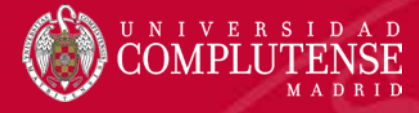

#### Guía Vancouver

#### NORMAS VANCOUVER

#### **Reglas generales**

Las referencias deben estar **numeradas consecutivamente**, siguiendo el orden en que se mencionan por vez primera en el texto, por medio de números arábigos entre paréntesis.

Los **autores** han de figurar en orden inverso, es decir, los apellidos seguidos de las iniciales del nombre en mayúscula y sin puntos.

Si la **responsabilidad principal** del documento no es autoría, sino edición, coordinación, revisión, dirección, etc., se indica con abreviaturas (ed.), (coord.), (rev.), (dir.), etc.

Si el documento tiene hasta seis autores se mencionan todos, si tiene más de seis autores, se mencionan los seis primeros seguidos de "et al".

Si no tiene autores ni entidades responsables, el primer elemento es el título.

Los **títulos** de las revistas se transcribirán en formato abreviado  $\gamma$  sin puntos. Para localizarlos pueden usarse distintas fuentes:

- Lista de Revistas Indexadas para MEDLINE, expuesta por la <u>National</u> Library of Medicine en su página web <u>www.ncbi.nlm.nih.gov/journals</u>.
- Lista de Revistas Sanitarias Españolas elaborada por <u>Fisterra</u> y disponible en su página web: <u>http://www.fisterra.com/herramientas/recursos/</u>.

El número de edición se incluirá siempre que no sea la primera edición, en cuyo caso se obviará.

La bibliografía se ordena, generalmente, al final del documento en el orden de aparición.

#### Reglas por tipo de documentos

Libros

Autor(es). Titulo del libro. Edición. Lugar de publicación: Editorial; Fecha de edición. Paginación.

Donado Rodríguez M, Blanco Samper S. Cirugía bucal: patología y técnica. 3ª ed. Barcelona [etc.]: <u>Masson</u>; 2005. 888 p.

Capítulo de libros

Autor(es) del capítulo. Titulo del capítulo. En: Autor(es) del libro. Título del libro. Edición. Lugar de publicación: Editor; Fecha de publicación. Página inicial-página final

Oteo Calatayud J. Procesos destructivos dentarios. En: García Barbero J, editor. Patología y terapéutica dental. 2ª ed. Barcelona: Elsevier España; 2015. p. 125-133

#### Sitio web

Autor(es). Titulo del sitio web [Internet]. Lugar de publicación: Editor; Fecha de publicación [fecha de actualización; fecha de consulta]. Disponible en: ut

SEPA: Sociedad Española de Periodoncia y Osteointegración [Internet]. Madrid: SEPA; c2009-2011 [citado el 20 de junio de 2018]. Disponible en: https://www.sepa.es/

Página de un sitio web

Título del sitio web [Internet]. Lugar de publicación: Editor; Fecha de publicación [fecha de actualización/revisión; fecha de consulta]. Título de la sección [número de páginas o pantallas aproximadas]. Disponible en: url

SEOP: Sociedad Española de Odontopediatría [Internet]. Madrid: Sociedad Española de Odontopediatría; c2008 [citado el 23 de julio de 2018]. Hernández Juvol M. 10 preguntas sobre... las caries [aprox. 4 pantallas]. Disponible en: http://www.odontologiapediatrica.com/10 preguntas sobre las caries

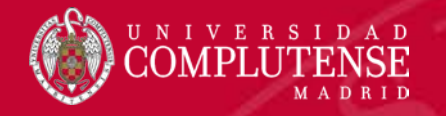

#### Inserción de citas en nuestros documentos

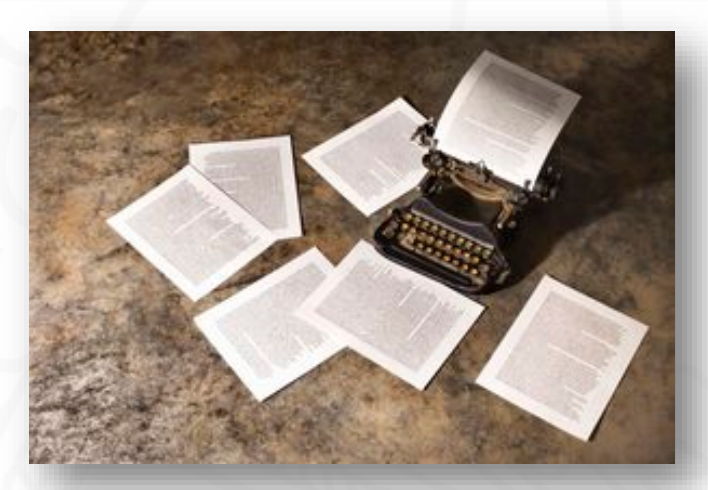

| Artículo Discusión                                                                                                    | Leer Editar                             | Referencias                                        |                                                                                                    |
|----------------------------------------------------------------------------------------------------|-----------------------------------------|----------------------------------------------------|----------------------------------------------------------------------------------------------------|
| Archaeopteryx Cita                                                                                                    |                                         | Notas                                              | Referencia                                                                                                    |
| Archaeopteryx (gr. "ala antigua"; αρχαιος, archaios = antiguo, πτέρυξ, pteryx = ala o pluma) es un géner<br>primitivas conocidas), que vivieron en coursico Superior (hace aproximadamente 150,8 y 145,5 millones<br>Tithoniense), en lo que hoy es Alemar a. <sup>1</sup> En español suele castellanizarse como arqueoptérix. | ro de aves (las más<br>s de años, en el | 1. † Barthel, K.W.;<br>a study in Meso<br>pp. 236. | Swinburne, N.H.M.; Conway-Morris, S. (1990) (en inglés). Solnhofe<br>Discoic palaeontology 같. Cambridge: Cambridge University Press. |

Cada cita remite a una referencia al final del texto

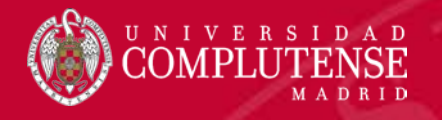

## Cómo y por qué citar

Citar tiene que ver con el concepto de ciencia compartida y construida en equipo <u>Citamos para</u>:

- Transmitir la autoría de la información contenida y el reconocimiento de sus creadores
- Construir y contextualizar nuestro discurso
- Añadir información sobre el tema tratado y...
- Lo más importante: crear opiniones propias y crecer como investigadores

<u>Estilos diferentes</u> en función de las disciplinas, tradiciones académicas o editores. Para el área de CC Salud: Vancouver o los especificados por las revistas en las que queremos publicar

Saber citar contempla tres aspectos:

- Cómo incluir citas ajenas en nuestro texto
- Cómo ordenar referencias al final del mismo
- Cómo <u>redactarlas</u>

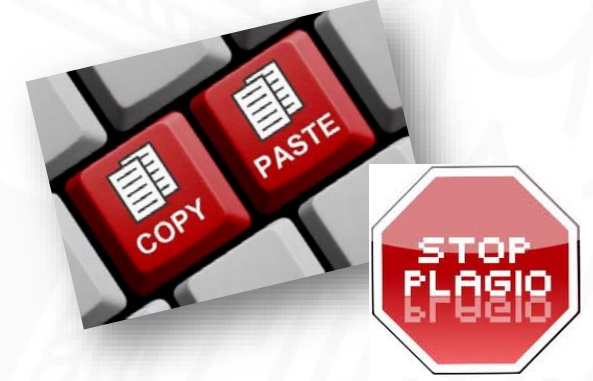

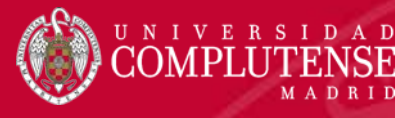

#### Generar una bibliografía

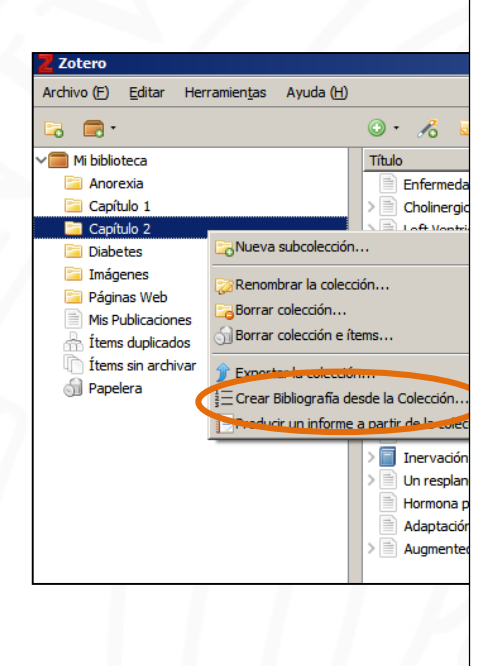

- Brumberg J, Küsters S, Al-Momani E, Marotta G, Cosgrove KP, van Dyck CH, et al. Cholinergic activity and levodopa-induced dyskinesia: a <u>multitracer</u> molecular imaging study. Ann <u>Clin Transl</u> Neurol. 2017 Sep;4(9):632-9.
- <u>Caraang</u> C, Lanier GM, <u>Gass A, Aronow</u> WS, Gupta CA. Left ventricular assist device in older altults. <u>Heart Fail Clin</u>, 2017 Jul;13(3):619–32.
- Carvajal MSA, Yánez ARG. Riesgo cardiovascular: análisis basado en las tablas de Framingham en pacientes asistidos en la unidad ambulatoria 309, IESS - <u>Sucúa</u>, Revista <u>Med</u>. 2017 Jan 1:25(1):20.
- Delgado Jiménez JF, Sáenz de la Calzada C, Gómez Sánchez MÁ. Comportamiento hemodinámico evolutivo del corazón trasplantado. 2003.
- Dykes JC, <u>Reinhartz</u> O, Almond CS, <u>Yarlagadda</u> V, Murray J, Rosenthal DN, et al. Alternative strategy for biventricular assist device in an infant with hypertrophic cardiomyopathy. Ann <u>Thorac</u> Surg. 2017 Aug;<u>104</u>(2):e185–6.
- Ferng A, Connell A, Nunez M, Johnson K, Braunhut B, Lick S, et al. Cardiac Regeneration in the human left ventricle after <u>cormatrix</u> implantation. Ann <u>Thorac</u> <u>Surg</u>. 2017 Sep;<u>104</u>(3):e239–41.
- Fuster V, <u>Hurst</u> JW, Alexander RW, <u>O'Rourke</u> RA, Roberts R. El corazón: cardiopatía coronaria e hipertensión arterial. 11<sup>a</sup> ed. Madrid [etc.]: McGraw-Hill <u>Interamericana</u>; 2007. <u>512 p.</u>
- Higgins RSD, <u>Kilic</u> A, Tang DG. <u>Surgical treatment of heart failure. Surg Clin</u> North Am. 2017 Aug;97(4):923–46.
- Ikezawa Y, Asahina H, Oizumi S, Watanabe M, Takamura K, Kawai Y, et al. A randomized phase II trial of erlotinib vs. S-1 as a third- or fourth-line therapy for patients with wild-type EGFR non-small cell lung cancer (HOT1002). Cancer Chemother Pharmacol. 2017 Sep 13;
- Jiménez de los Galanes Marchán SF, Moreno González E, Abradelo de Usera M, Manrique Municio A. Resultados del trasplante hepático con injerto procedente de donante a corazón parado no controlado. 2012.
- Kolte D, Abbott JD, Aronow HD. Interventional therapies for heart failure in older adults. <u>Heart Fail Clin</u>, 2017 Jul;13(3):535-70.
- Martín Pérez ME. Inervación <u>peptidérgica</u> del corazón: patrón de distribución de sustancia <u>P</u>(SP), péptido intestinal <u>vasoactivo</u> (VIP) y <u>neuropéptido</u> y (NPY). Madrid: Universidad Complutense de Madrid, Servicio de Publicaciones; 2002.

|                       |                                | ▼ Todos I |
|-----------------------|--------------------------------|-----------|
| A                     | Tipo de ítem                   | Año       |
|                       | Artículo en revista científica | 2017      |
|                       | Artículo en revista científica | 2017      |
|                       | Artículo en revista científica | 2017      |
|                       | Artículo en revista científica | 2017      |
| et al.                | Tesis                          | 2003      |
|                       | Artículo en revista científica | 2017      |
|                       | Artículo en revista científica | 2017      |
|                       | Libro                          | 2007      |
|                       | Artículo en revista científica | 2017      |
|                       | Artículo en revista científica | 2017      |
| alanes Marchán et al. | Tesis                          | 2012      |
|                       | Artículo en revista científica | 2017      |
|                       | Libro                          | 2002      |
| ment                  | Artículo en revista científica | 2017      |
|                       | Artículo en revista científica | 2017      |
| et al.                | Artículo en revista científica | 2017      |
|                       | Artículo en revista científica | 2017      |

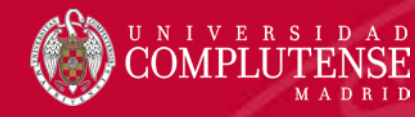

## Añadir bibliografías rápidas a un documento

| 🗖 Preferencias de Zotero                                                                                                    |
|----------------------------------------------------------------------------------------------------|
|                                                                                                    |
| General Sincronizar Buscar Exportar Citar Avanzadas                                                                                                    |
|                                                                                                    |
| La Copia Rápida le permite exportar rápidamente elementos en un formato determinado. Puede copiar los<br>elementos seleccionados al portapapeles pulsando Ctrl+Shift+C o arrastrar elementos directamente a un campo de<br>texto en otro programa. |
| Para estilos de citación, puede copiar citas o notas a pie de página pulsando Ctrl+Shift+A o manteniendo pulsada la tecla Mayús antes de arrastrar elementos.<br>Formato predefinido:                                                              |
| Vancouver                                                                                                    |
| Idioma: English (UK)                                                                                                    |
| Ajustes específicos del sitio:                                                                                                    |
| Dominio/ruta Formato Idioma HTML                                                                                                    |
|                                                                                                    |
| Editar     -     +       Desactivar Copia rápida cuando arrastre más de     50     elementos                                                                                                    |
| Codificación de caracteres<br>Importar codificación de caracteres: (autodetectar)                                                                                                    |
| OK Cancel <u>H</u> elp                                                                                                    |

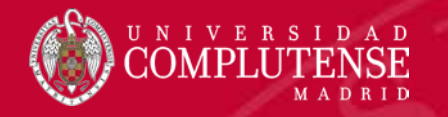

#### Zotero: insertar citas en un texto

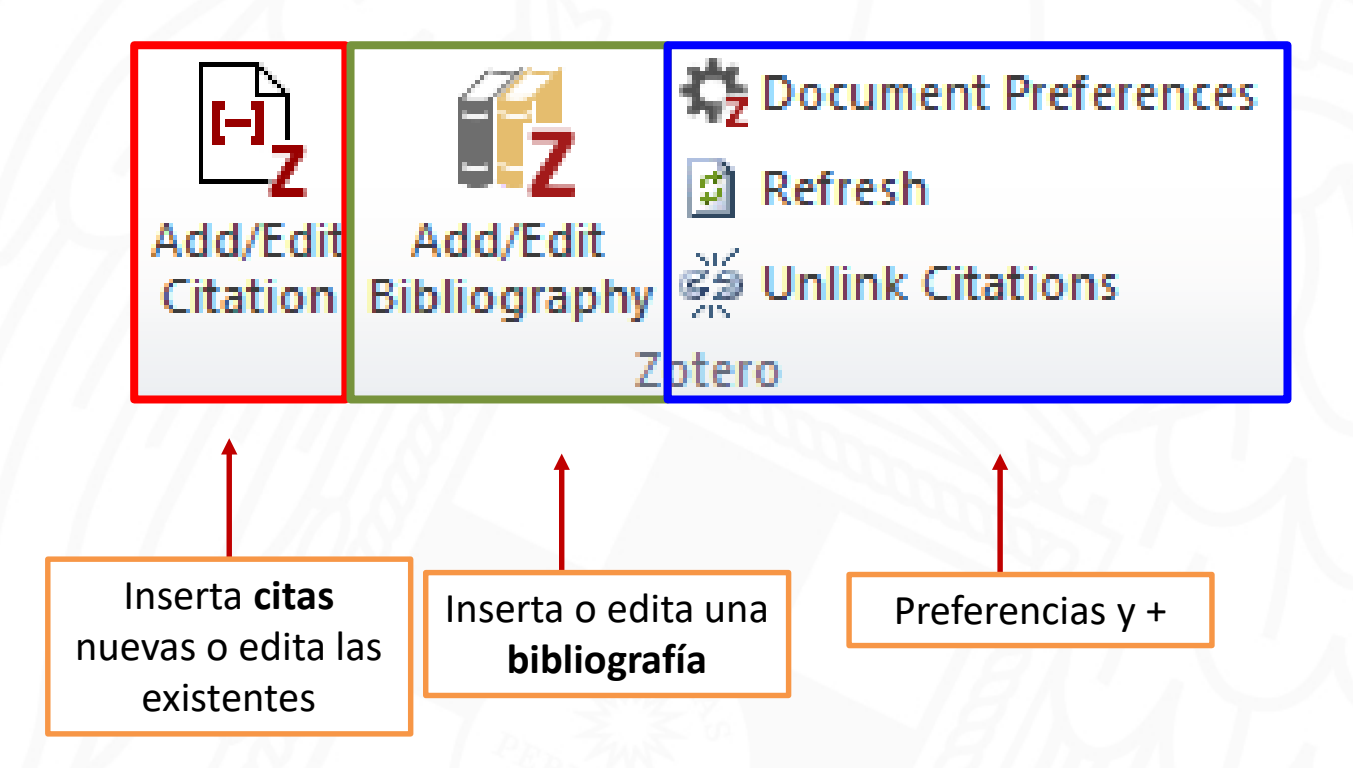

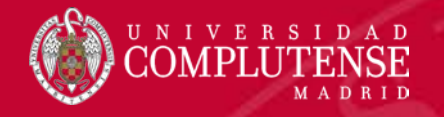

#### Insertar citas. Preferencias del documento

| <u>-</u>                                                                        |                    |                 |             |                                                                                                    |                                                                                                    |                                                                                                    |                                                                                                    |                                                                                                    |
|---------------------------------------------------------------------------------|--------------------|-----------------|-------------|----------------------------------------------------------------------------------------------------|----------------------------------------------------------------------------------------------------|----------------------------------------------------------------------------------------------------|----------------------------------------------------------------------------------------------------|----------------------------------------------------------------------------------------------------|
| nivo Inicio Insertar Diseño I                                                   | ormato Referencias | Correspondencia | Revisar     | Vista Zotero                                                                                                    | EndNote                                                                                                    | ACROBAT                                                                                                    | ♀ ¿Qué desea hacer?                                                                                                    |                                                                                                    |
| K Document Preferences<br>Add/Edit<br>Bibliography ☆ Unlink Citations<br>Zotero |                    |                 | 3 • 1 • 2 • | 1                                                                                                    | • 1 • 1 • 2 • 1 •                                                                                                    | 3 • 1 • 4 • 1 • 5                                                                                                    | . 1 . 6 . 1 . 7 . 1 . 8 . 1 . 9                                                                                                    | Zotero - Ajustes de documento                                                                                                    |
|                                                                                 |                    |                 |             | Los I<br>nece<br>Es in<br>cont<br>salid<br>puer<br>sign<br>Se ti<br>crón<br>trata<br>etap<br>apro<br>Prim<br>freci<br>inca<br>Infa<br>Cuar | niños con tra<br>asidad de mo<br>mportante d<br>inuarán teni<br>da a malas c<br>dan desencao<br>ándo deben<br>onen un ries<br>marse. El TI<br>filcativo de la<br>rata de un pi<br>cicas más h<br>amiento efica<br>vas del desa<br>oximadament<br>nera infancia:<br>viene observ<br>uentemente,<br>paz de conce<br>ncia:<br>ndo el niño g<br>o de la socia | DÉFICIT DE ATEN<br>stornos TDAł<br>vimiento, inc<br>iagnosticar y<br>endo probler<br>alificaciones,<br>denar contrat<br>preocuparse<br>go para los<br>DAH constitu<br>a población es<br>roblema del o<br>abituales. Pa<br>abituales. Pa<br>ta babita que<br>rrollo y las d<br>te 3 veces má<br>se hace daí<br>intrarse en la<br>goza de una n<br>lización. La o | I presentan frecuentes<br>apacidad de concentrat<br>tratar adecuadament<br>nasa a lo largo de la vic<br>fracasos en las relacio<br>iempos con la ley.<br>los padres? si estos<br>niños ni son incapacita<br>ye sin embargo un p<br>colar ya que afecta a e<br>erebro que incide en l<br>ra un diagnóstico ac<br>observar los síntomas<br>iferencias en cuanto as<br>se niños que en niñas<br>se choca con frecuen-<br>io o presenta un com<br>comida, el juego o una<br>nayor autonomía y se<br>iscuela y las | Estilo de cita:<br>Cell<br>Chicago Manual of Style 17th edition (author-date)<br>Chicago Manual of Style 17th edition (full note)<br>Chicago Manual of Style 17th edition (note)<br>Elsevier - Harvard (with titles)<br>IEEE<br>Modern Humanities Research Association 3rd edition (note with bibliography)<br>Modern Language Association 8th edition<br>Nature<br>Vancouver<br>Gestionar Estilos<br>Cor<br>Gestionar Estilos<br>Cor<br>Gestionar Estilos<br>Cor<br>Gestionar Estilos<br>Cor<br>Cor<br>Cor<br>Gestionar Estilos<br>Cor<br>Cor<br>Guardar citaciones como:<br>a vit<br>© Campos (recomendado)<br>Los campos no se pueden comparir con LibreOffice.<br>El documento debe ser guardado como. doc o docx.<br>I ge<br>Marcadores<br>Los marcadores se pueden comparir entre Word y LibreOffice, pero pueden causar erores si se modifican accidentalment<br>no se pueden insertar en notas a pie de página.<br>El documento debe ser guardado como. doc o docx.<br>I ge<br>Marcadores<br>Los marcadores se pueden compartir entre Word y LibreOffice, pero pueden causar erores si se modifican accidentalment<br>no se pueden insertar en notas a pie de página.<br>El documento debe ser guardado como. doc o. docx.<br>I gent<br>Marcadores<br>Los marcadores se pueden compartir entre Word y LibreOffice, pero pueden causar erores si se modifican accidentalment<br>no se pueden insertar en notas a pie de página.<br>El documento debe ser guardado como. doc o. docx.<br>Marcadores<br>Los marcadores se pueden compartir entre Word y LibreOffice, pero pueden causar erores si se modifican accidentalment<br>no se pueden insertar en notas a pie de página.<br>El documento debe ser guardado como. doc o. docx.<br>Marcadores<br>Los marcadores se pueden compartir entre Word y LibreOffice, pero pueden causar erores si se modifican accidentalment<br>no se pueden insertar en notas a pie de página.<br>El documento debe ser guardado como.<br>Marcadores<br>Los autorizar citas automáticarmente<br>La desactivación de actualizar citas automáticarmente<br>La desactivación de actualizar las citas manualmente.<br>Marcadores<br>Marcadores<br>Marcadores<br>Marcadores<br>Marcadores<br>Marcadores<br>Marcadores<br>Ma |

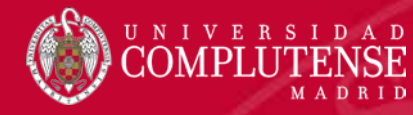

### Insertar una cita. Modos de integración

#### Añadir o modificar cita

×

Todos los campos y etique!

| ✓ Mi biblioteca                   | Título                                                                 | Creador                | ₽. |
|-----------------------------------|------------------------------------------------------------------------|------------------------|----|
| 🚞 Anorexia                        | Adaptación española de las guías europeas de 2016 sobre preven         | Royo-Bordonada et al.  |    |
| 🔁 Capítulo 1                      | > Alternative Strategy for Biventricular Assist Device in an Infant W  | Dykes et al.           |    |
| 🔁 Capítulo 2                      | A randomized phase II trial of erlotinib vs. S-1 as a third- or fourt  | Ikezawa et al.         |    |
| 🦾 Diabetes                        | > Augmented reality navigation in open surgery for hilar cholangioc    | Tang et al.            |    |
| 🧾 Imágenes                        | Cardiac Regeneration in the Human Left Ventricle After CorMatrix       | Ferng et al.           |    |
| 🚞 Páginas Web                     | Cholinergic activity and levodopa-induced dyskinesia: a multitrace     | Brumberg et al.        |    |
| Mis Publicaciones                 | 🖉 Comportamiento hemodinámico evolutivo del corazón trasplantado       | Delgado Jiménez et al. |    |
| Ítems sin archivar                | 🛛 🗐 El corazón: cardiopatía coronaria e hipertensión arterial          | Fuster et al.          |    |
|                                   | Enfermedad del hígado graso no alcohólico, asociación con la enfe      | Brea et al.            |    |
| 💣 Bibliotecas de grupo            | Hormona paratiroidea, aldosterona e hipertensión arterial ¿una a       | Rojas et al.           |    |
| Docencia Ciencias de la Salud 20  | 🛛 🗐 Inervación peptidérgica del corazón: patrón de distribución de sus | Martín Pérez           |    |
| Capítulo 2                        | Interventional Therapies for Heart Failure in Older Adults             | Kolte et al.           |    |
| 1 Ítems sin archivar              | Eft Ventricular Assist Device in Older Adults                          | Caraang et al.         | •  |
| Prefijo:                          | Página 💌                                                               |                        |    |
| Sufijo:                           | Omitir el autor                                                        |                        |    |
|                                   |                                                                        |                        |    |
| Mostrar editor Fuentes múltiples. |                                                                        | Cancel OK              |    |
|                                   |                                                                        |                        |    |

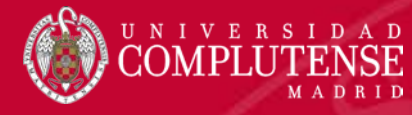

# Insertar y editar bibliografías

| tvo<br>Inicio<br>Inicio<br>Inicio<br>Insettar Dise<br>Document Pro<br>P Document Pro<br>P Document P Document Pro<br>P Document P Document P Documen | no de página Referencias Correspondencia Revisar Vista Zotero EndNote Acrobat                                                                                                    |
|----------------------------------------------------------------------------------------------------|----------------------------------------------------------------------------------------------------|
|                                                                                                    | La biomedicina es e       Mibibiliografia         La biomedicina es e       Mibibilioteca         fundamental es inv<br>de las enfermedad       Titulo         La investigación bic<br>molecular, la biolografia       Más alá de la anorexia y feminidad<br>Oral manifestations of nutritional disorders         el objetivo de la bic<br>ayudar al tratamier<br>moleculars, el asis       Páginas Web<br>Mis Publicaciones<br>Diabetes       Tratandoanorexia nerviosa: Bale Ayensa y |
|                                                                                                    | neurodegenerativa<br>No hay que confun<br>mecánicas aplicada<br>de locomoción.<br>Tampoco hay que c<br>son los técnicos en<br>instalaciones hospitalarias.                                                                                                    |
|                                                                                                    | Bibliografía         1. Delgado Jiménez JF, Sáenz de la Calzada C, Gómez Sánchez M A. Comportamiento hemodinámico evolutivo del corazón trasplantado. 2003.         2. Kolte D, Abbott JD, Aronow HD. Interventional Therapies for Heart Failure in Older Adults. Heart Fail Clin. 2017 Jul;13(3):535–70.         3. Tolkachjov SN, Bruce AJ. Oral manifestations of nutritional disorders. Clin Dermatol. 2017 Oct;35(5):441–52.                                                       |

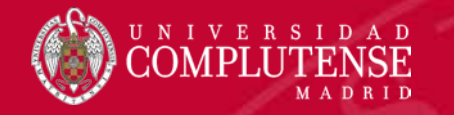

## Otras prestaciones de ZOTERO

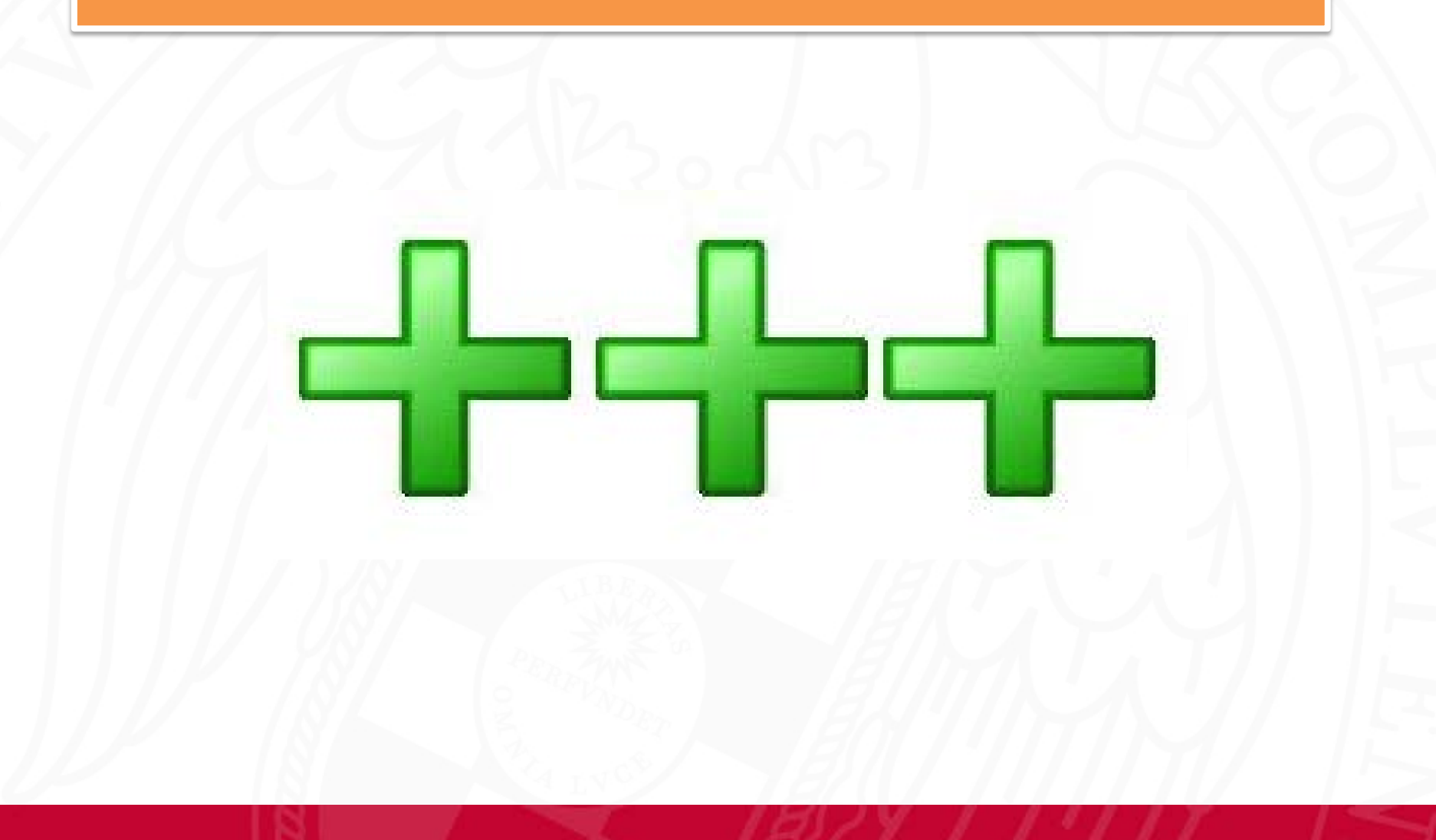

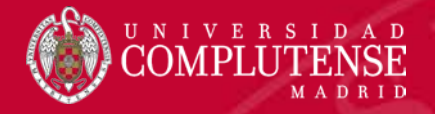

## Gestión de grupos

| zote                                                              | ro                                         | Welcome, Mercedes Jorge - S   | Settings · Inbox · Download · Log Out | 8 |
|-------------------------------------------------------------------|--------------------------------------------|-------------------------------|---------------------------------------|---|
| Home My Library Gro                                               | oups People Docum                          | nentation Forums Get Involved | Search for groups 🛛 Search            |   |
| <u>Home</u> > <u>Groups</u> > <u>Docencia Cier</u>                | ncias de la Salud 2017 > Se                | ttings                        |                                       |   |
| Docencia Cie<br>Group Settings · Members Setti<br>Current Members | ncias de la<br>ngs · Library Settings<br>s | Salud 2017: Mem               | ibers Settings                        | Ð |
| Username                                                          | Full Name                                  | Member Since                  | Role                                  |   |
| Mercedes Jorge                                                    | Mercedes Jorge                             | 2017-09-28 07:41:23           | Owner                                 |   |
| Update Roles<br>Member Invitatio<br>Username                      | <b>DNS</b><br>Full Name                    | Invited On                    | Cancel Invitation                     | L |
| marsanz1                                                          | marsanz1                                   | 2017-09-28 08:22:31           | Cancel                                |   |
| cmunozse@ucm.es                                                   |                                            | 2017-09-28 08:22:31           | Cancel                                |   |
| mivferna@ucm.es                                                   |                                            | 2017-09-28 08:22:31           | Cancel                                |   |
| njviena@ucin.es                                                   |                                            |                               |                                       |   |

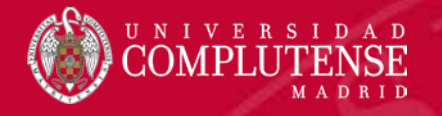

#### Mis publicaciones

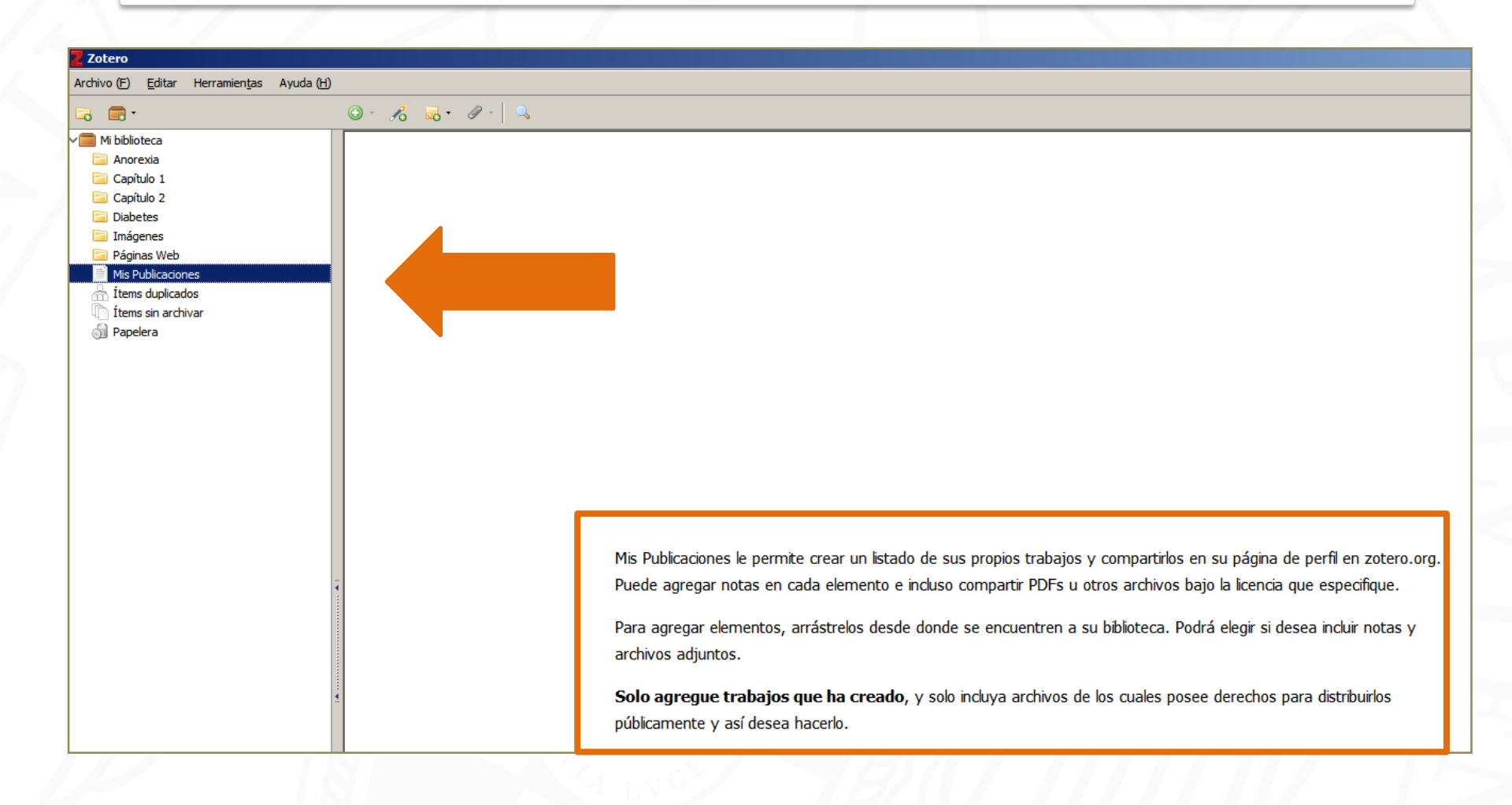

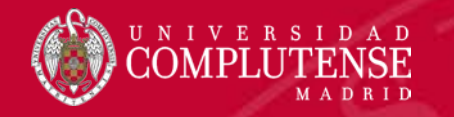

### Sindicación de contenidos RSS

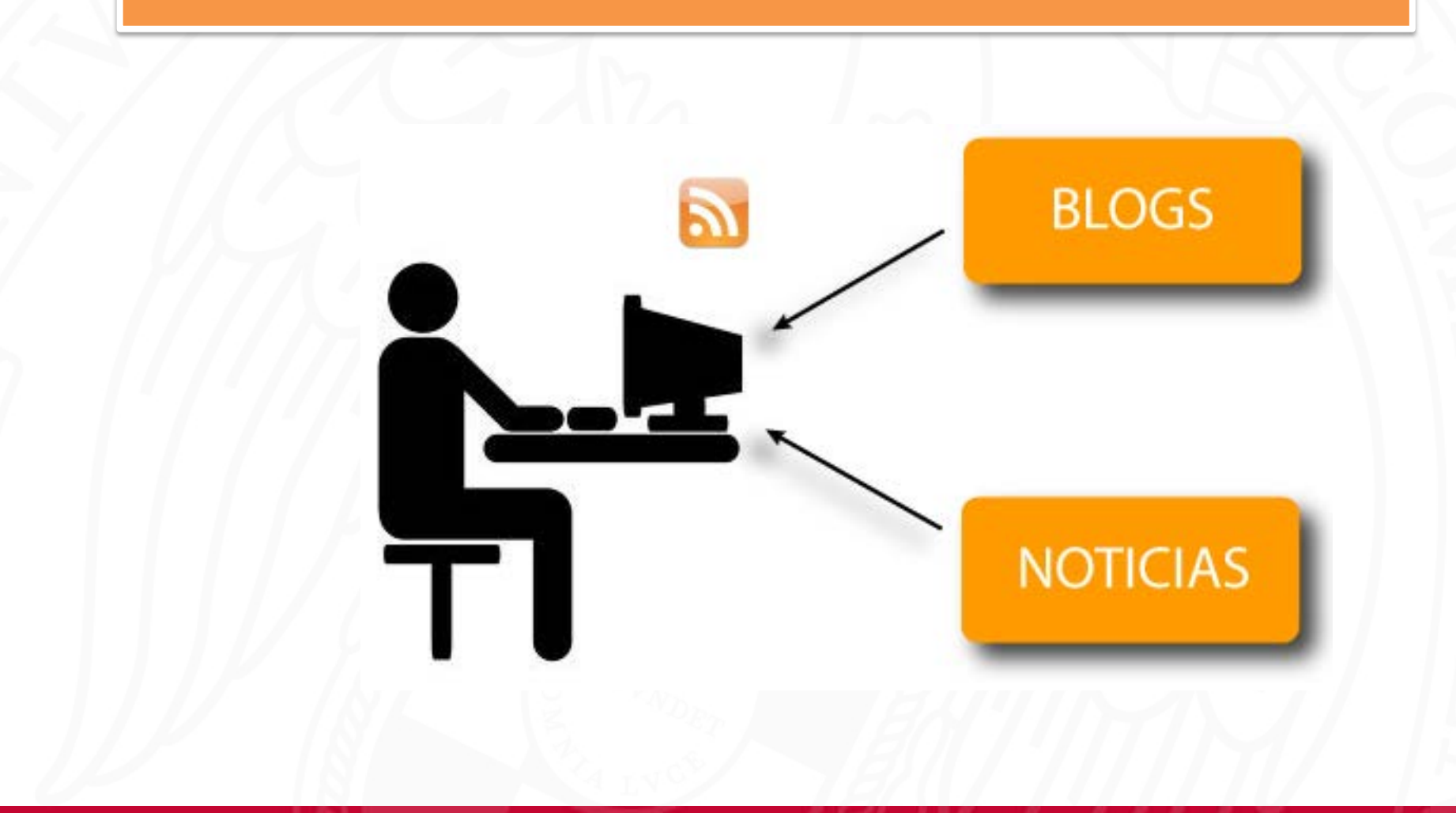

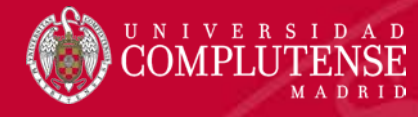

## RSS: añadir alertas de una publicación

|                                                                   |                                                        | ~ [ |
|-------------------------------------------------------------------|--------------------------------------------------------|-----|
| Z Zotero                                                          |                                                        | ×   |
| Archivo ( <u>F</u> ) <u>E</u> ditar Herramien <u>t</u> as Ayuda ( | (H)                                                    |     |
|                                                                   | Q • A Q • Q • Q • Q • Todos los campos y etiquetc      | ¢   |
| Valuevo grupo                                                     | Título Creador 🖉 🖽                                     |     |
| > ■ Nueva Fuente > Des                                            | sde la URL for the treatment of moto Dietrichs y Odin  |     |
| Diabetes Des                                                      | sde el OPML fisiología y oclusión dental Nelson        |     |
| Implantes dentales                                                | E [ANOREXIA AND BULIMIA: IMPACT Alex Sánchez           |     |
| 🔄 Oclusión dental                                                 | > At the core of eating disorders: Overv Duarte et al. |     |
| 🔚 Parkinson                                                       | Car Aiustes de Fuente                                  |     |
| Prótesis dentales                                                 |                                                        |     |
| Trabajo de fin de máster                                          | Dor URL: http://www.ejcancer.com/current.rss           |     |
| Mis Publicaciones                                                 | > 🎓 Esti Título: European Journal of Cancer            |     |
| Items duplicados                                                  | - Dpciones avanzadas                                   |     |
| Items sin archivar                                                | Actualizar fuente cada 1 hora(s)                       |     |
| I Papelera                                                        | Eliminar elementos leídos después de 3 día(s)          |     |
| A Diblicherer de annue                                            | 21 ítems en esta vista                                 |     |
| Bibliotecas de grupo                                              |                                                        |     |
| Cursos sobre gestores                                             | Guardar Cancel                                         |     |
| ftems sin archivar                                                |                                                        |     |
|                                                                   | New grafting procedure for oral impla                  |     |
| Docencia Ciencias de la Salud 2017                                | Speaking of That: Terms to Avoid or R Weissman et al.  |     |
| Capítulo 2                                                        | Sportstherapy for outpatients with ea Schlegel et al.  |     |
| Capitalo 2                                                        | The effectiveness of creatine treatme Mo et al.        |     |
| Ítems sin archivar                                                | I raditional Chinese medicine for mod Han et al.       |     |
| Panelera                                                          | Updated training standards for impla Wykes             |     |
| iii Fabeleia                                                      |                                                        |     |
|                                                                   |                                                        |     |
|                                                                   |                                                        |     |

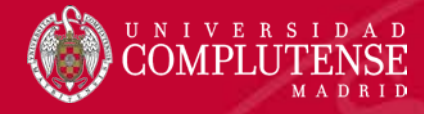

# RSS: añadir alertas por contenidos

|                                                                                                    | Access provided by UNIV COMPLUTENSE MADRID                                                                                                    |                                                                                                    |
|----------------------------------------------------------------------------------------------------|----------------------------------------------------------------------------------------------------|----------------------------------------------------------------------------------------------------|
| NEJM Gr                                                                                                    | roup 👻 Follow Us 🕞                                                                                                    | Sign in Register SUBSCRIBE                                                                                                    |
|                                                                                                    | The NEW ENGLAND<br>JOURNAL of MEDICINE                                                                                                    | SUBSCRIBE                                                                                                    |
| Zotero<br>Archivo (E) Editar Herramientas Ayuda (H)                                                                                                    |                                                                                                    |                                                                                                    |
| □                                                                                                    |                                                                                                    | ▼ Todos los campos y etique: 💠 ・                                                                                                    |
| Anorexia     Capitulo 1     Capitulo 2     Diabetes     Ministeres     Ministeres     Ministeres     Ministeres                                                                        | Rivaroxaban with or without Aspirin in Stable Cardiovascular Disease         Creation           An Important Step for Thrombocardiology         Challenges in the Design and Interpretation of Noninferiority Trials           Effects of Once-Weekly Exenatide on Cardiovascular Outcomes in Type 2 Diabetes         Oxygen Therapy in Suspected Acute Myocardial Infarction           Oxygen Therapy in Suspected Acute Myocardial Infarction         Indications for and Adverse Effects of Red-Cell Transfusion                                                                                                    | Structure         Marcar como no leida         Agregar a "M ibilioto           5/10/2017 2:00:00         5/10/2017 2:00:00         Tipo Artículo en revista científica           28/9/2017 2:00:00         Titulo Antiinflammatory Therapy with Canakinumab fi           28/9/2017 2:00:00         Resumen Current pharmaceutical interventions that are to glow the progression of athereoclerones from                                                                                               |
| E TFG, TFM, Tesis<br>Mis Publicadones<br>fittems duplicados<br>titems sin archivar<br>fittems sin archivar                                                                             | Effects of Anacetrapib in Patients with Atherosclerotic Vascular Disease  Investing in Global Health for Our Future  Is Oxygen Therapy Renficial in Acute Myocardial Infarction? Simple Question, Complicated Mechanism, Simple Answer  CETP Inhibitors — A New Inning?  Athinflammatory Therapy with Canainnuab for Atherosclerotic Disease  Bivalinual wress Heparin Monotherapy in Myocardial Infarction                                                                                                    | 28/9/2017 2:00:00         exxit we'ry on reducing plasma levels of choles           28/9/2017 2:00:00         However, chiraid and experimental data support additional critical role for inflammation and atherothrombosis. We previously found           28/9/2017 2:00:00         Education and the previmental data support additional critical role for inflammation and atherothrombosis. We previously found           21/9/2017 2:00:00         URL http://www.netw.org/doi/ful/10.1056/NEJMov |
| Biblotecas de grupo     Decencia Ciencias de la Salud 2017     Copencia Ciencias de la Salud 2017     Cophulo 2     Cophulo 2     fuens duplicados     fuens sin archivar     Fapelera | Weight and Metabolic Outcomes 12 Years after Gastric Bypass         Targeting Inflammation in Coronary Artery Disease         Procedural Anticoagulation in Myocardial Infarction         Patent Foramen Ovale Closure or Antiplatelet Stroke         Long-Term Outcomes of Patent Foramen Ovale Closure or Medical Therapy after Stroke         Patent Foramen Ovale Closure or Antiplatelet Therapy for Cryptogenic Stroke         Patent Foramen Ovale Closure or Courting                                                                                                    | 21/9/2017 2:00:00<br>21/9/2017 2:00:00<br>21/9/2017 2:00:00<br>14/9/2017 2:00:00<br>14/9/2017 2:00:00<br>14/9/2017 2:00:00                                                                                                    |
| Fuentes     N ProQuest: Cardiovascular diseases     ProQuest: The New England Journal of Me     The New England Journal of Medicin                                                     | Patent Foramen Ovale after Cryptogenic Stroke – Assessing the Evidence for Close<br>URL: strict=doctype%3Aartide&ort=Olisort=date&lst=ress&f=topic:14<br>URL: strict=doctype%3Aartide&ort=Olisort=date&lst=ress&f=topic:14<br>URL: strict=doctype%3Aartide&ort=date&lst=ress&f=topic:14<br>URL: strict=doctype%3Aartide&ort=date&lst=ress&f=topic:14<br>URL: strict=doctype%3Aartide&ort=date&lst=ress&f=topic:14<br>URL: strict=doctype%3Aartide&ort=date&lst=ress&f=topic:14<br>URL: strict=doctype%3Aartide&ort=date&lst=ress&f=topic:14<br>URL: strict=doctype%3Aartide&ort=date&lst=ress&f=topic:14<br>URL: strict=doctype%3Aartide&ort=date&lst=ress&f=topic:14<br>URL: strict=doctype%3Aartide&ort=date&lst=ress&f=topic:14<br>URL: strict=doctype%3Aartide&ort=date&lst=ress&f=topic:14<br>URL: strict=doctype%3Aartide&ort=date&lst=ress&f=topic:14<br>URL: strict=doctype%3Aartide&ort=date&lst=ress&f=topic:14<br>URL: strict=doctype%3Aartide&ort=date&lst=ress&f=topic:14<br>URL: strict=doctype%3Aartide&ort=date&lst=ress&f=t | 14/9/2017 2:00:00                                                                                                    |
|                                                                                                    |                                                                                                    |                                                                                                    |

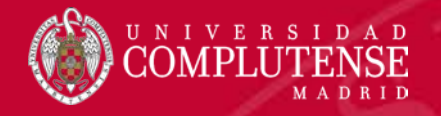

#### Zotero para dispositivos móviles

#### Zotero Bookmarklet

If you're using a mobile device or a desktop browser without a <u>Zotero Connector</u>, you can use the Zotero Bookmarklet to save items to your Zotero library. We recommend using the Zotero Connector when possible for the best experience.

On mobile devices and in Safari and IE on the desktop, the bookmarklet will save to your online Zotero library. In Microsoft Edge, the bookmarklet can save to the local Zotero program on your computer and will allow you to choose a target collection and add tags to items, just as you can with the Zotero Connector.

The process for installing and using the bookmarklet varies depending on the browser you are using.

- Desktop (Edge, IE, Opera)
   iPhone/iPad
   Chrome for Android
   Firefox for Android
   Android Browser
   Opera Mobile/Mini
- 1. Long tap "Save to Zotero" button
- 2. Save link as bookmark
- To save a page: tap the address bar, select bookmarks tab, select Zotero bookmarklet

#### Save to Zotero

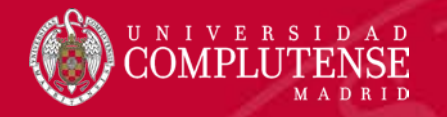

## Resumiendo...recopila y guarda registros

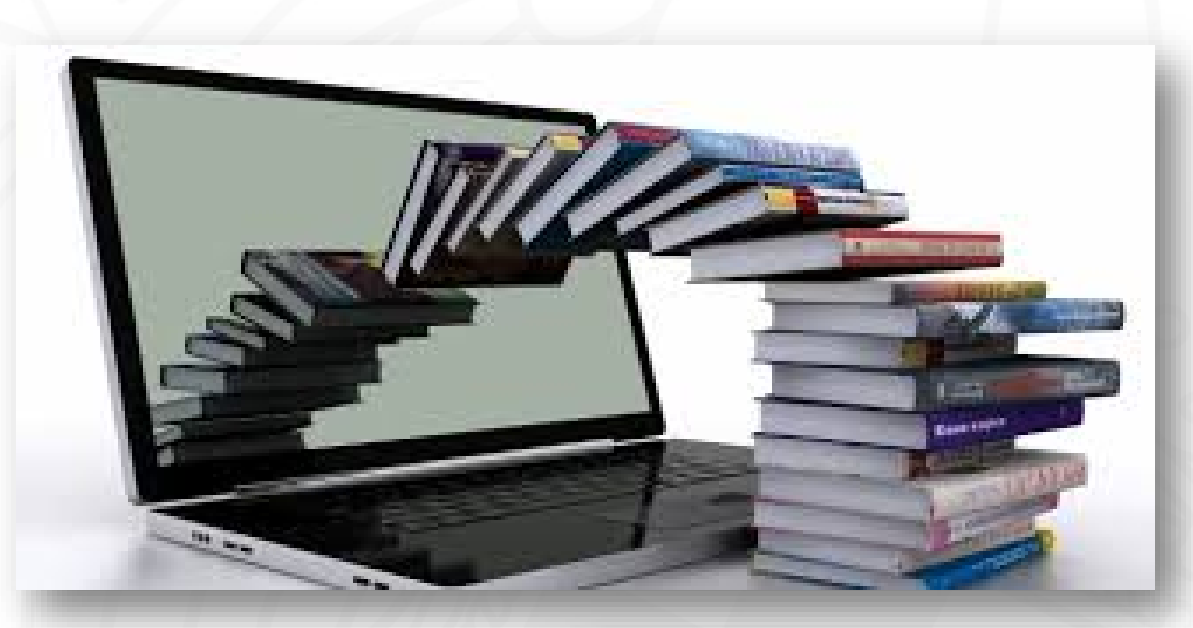

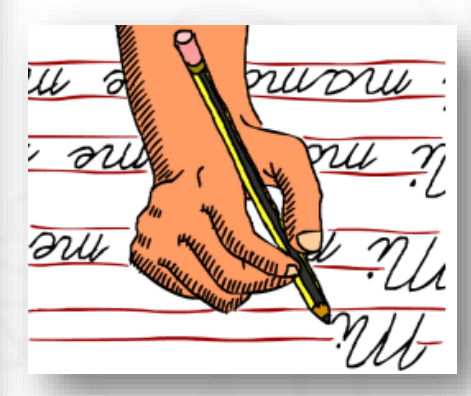

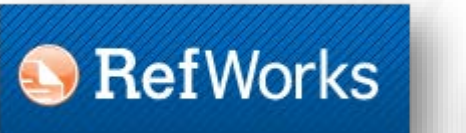

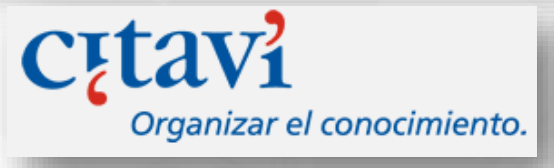

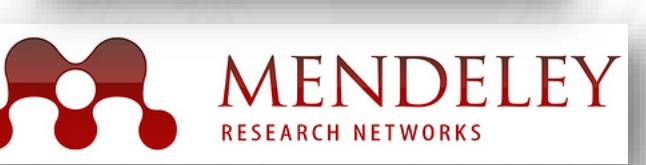

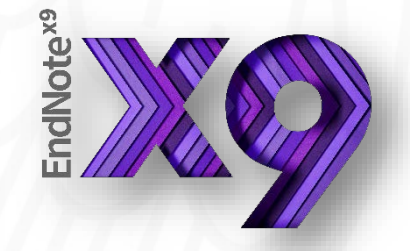

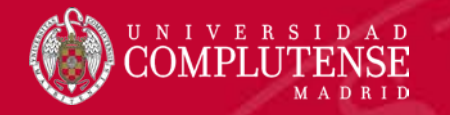

## Organiza bibliografías

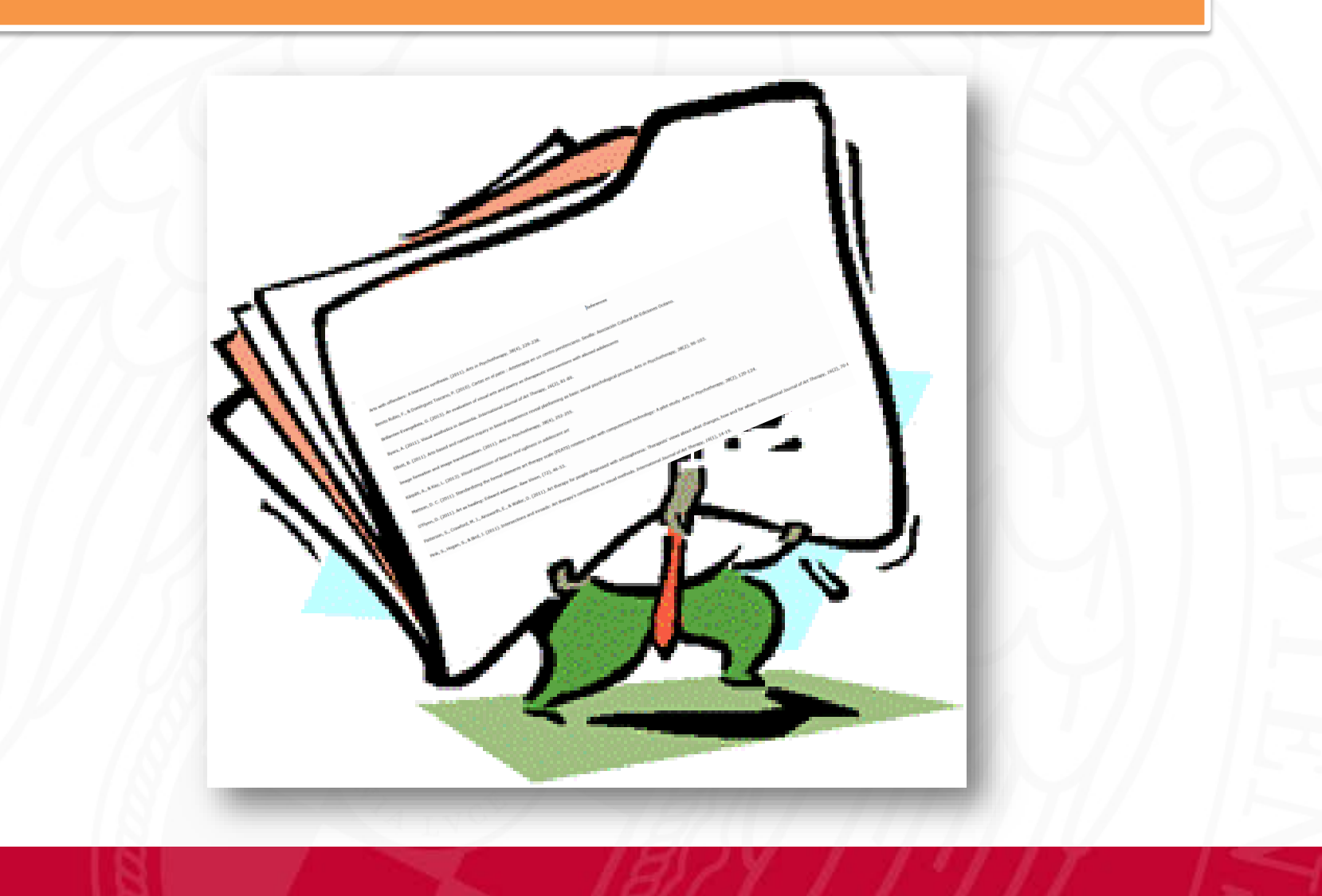

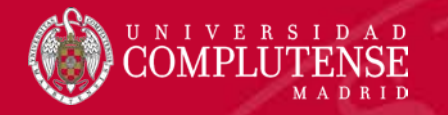

## Inserta citas y bibliografías

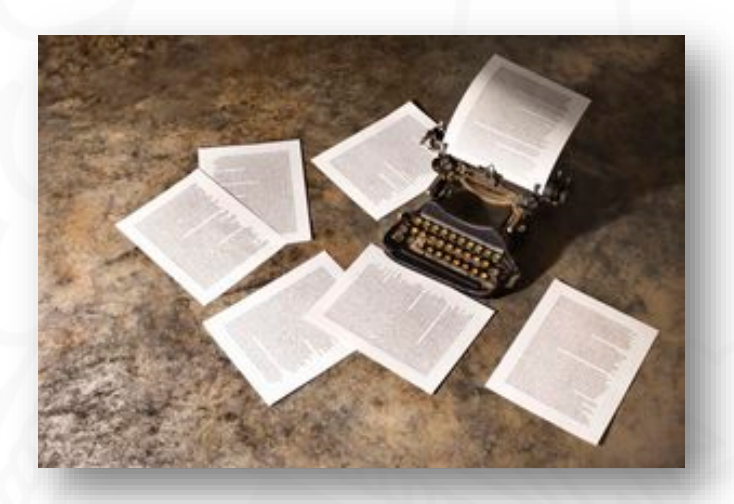

| Archaeopteryx<br>Archaeopteryx (gr. "ala antigua"; αρχαιος, archaios = antiguo, πτέρυξ, pteryx = ala o pluma) es un género de aves (las mái<br>primitivas conocidas), que vivieron en consisco Superior (hace aproximadamente 150,8 y 145,5 millones de años, en el<br>Tithoniense), en lo que hoy es Aleman a. <sup>1</sup> en español suele castellanizarse como arqueoptérix. |                                 | Cita                                                                                    |       |
|----------------------------------------------------------------------------------------------------|---------------------------------|-----------------------------------------------------------------------------------------|-------|
| primitivas conocidas), que viveron en reconsico Superior (nace aproximadamente 150,8 y 145,5 millones de años, en el<br>Tithoniense), en lo que hoy es Aleman a. <sup>3</sup> En español suele castellanizarse como arqueoptérix.                                                                                                    | Archaeopleryx                   |                                                                                         |       |
|                                                                                                    | Archaeopteryx (gr. "ala antigua | "; αρχαιος, archaios = antiguo, πτέρυξ, pteryx = ala o pluma) es un género de aves (la: | s más |

#### Referencias

#### Referencia

#### Notas

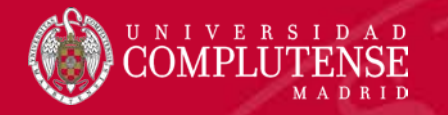

#### Y mucho más...

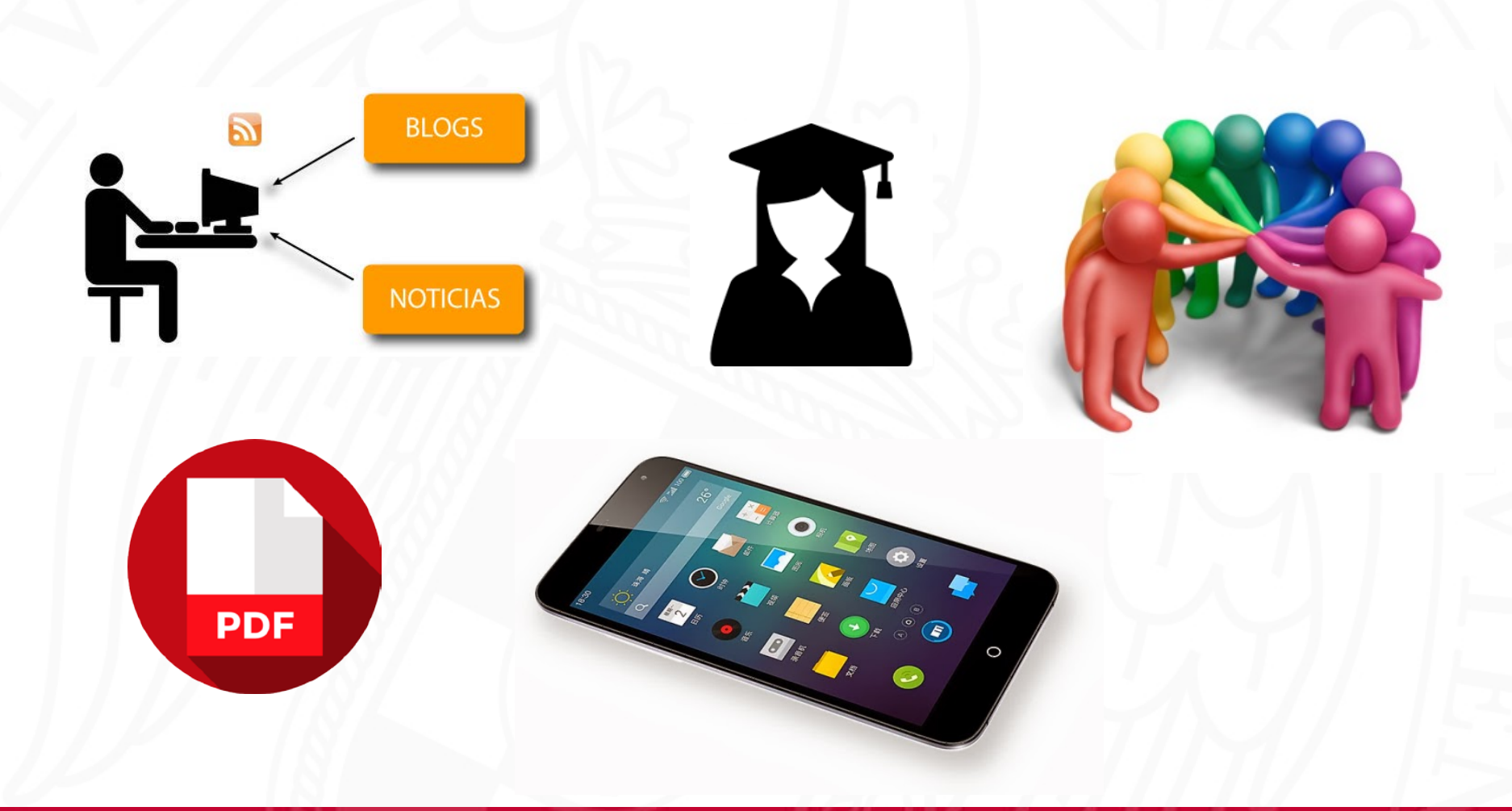

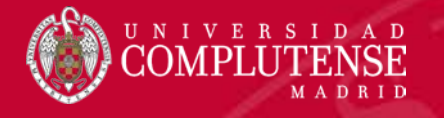

#### Más información en:

- 1. Alonso Arévalo J. Zotero: los gestores de referencias: software para la gestión y mantenimiento de las referencias bibliográficas en trabajos de investigación. Charleston: CreateSpace; 2015
- 2. Becerro de Bengoa Losa KR, Becerro de Bengoa Vallejo R, Losa Iglesias ME. Zotero: manejo del gestor bibliográfico Zotero aplicado a la investigación y a la docencia. Las Rozas, Madrid: CERSA; 2014
- 3. Camorra D. Cómo instalar Zotero para Windows, Mozilla Firefox y Google Chrome [Vídeo en Internet]. 19 de agosto de 2017. [Consultado el 23 de noviembre de 2018]. [6:03 min.] Recuperado a partir de: <u>https://www.youtube.com/watch?v=4IZWp3z6V8w</u>
- Camorra D. Cómo usar Zotero versión 5.0 y anteriores [Vídeo en Internet]. 20 de agosto de 2017. [Consultado el 23 de noviembre de 2018]. [17:50 min.] Recuperado a partir de: https://www.youtube.com/watch?v=0uHJ2antsFl
- 5. Zotero blog. Blog Archive. New features for Chrome and Safari Connector [Blog]. [Consultado el 23 de noviembre de 2018]. Recuperado a partir de: <u>https://www.zotero.org/blog/new-features-for-chrome-and-safari-connectors/</u>
- Zotero documentation. Screencast tutorials [en línea]. 5 de octubre de 2018. [Consultado el 23 de noviembre de 2018]. Recuperado a partir de: <u>https://www.zotero.org/support/screencast\_tutorials</u>
- 7. Zotero documentation. Start [en línea]. 28 de agosto de 2018. [Consultado el 23 de octubre de 2018]. Recuperado a partir de: <u>https://www.zotero.org/support/</u>
- 8. Zotero Forums. Recent Discussions. [Foro]. [citado 23 de noviembre de 2018]. Recuperado a partir de: <u>https://forums.zotero.org/discussions</u>

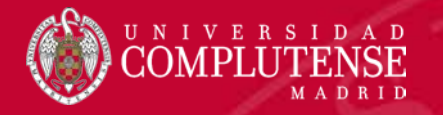

#### ¡Muchas gracias!

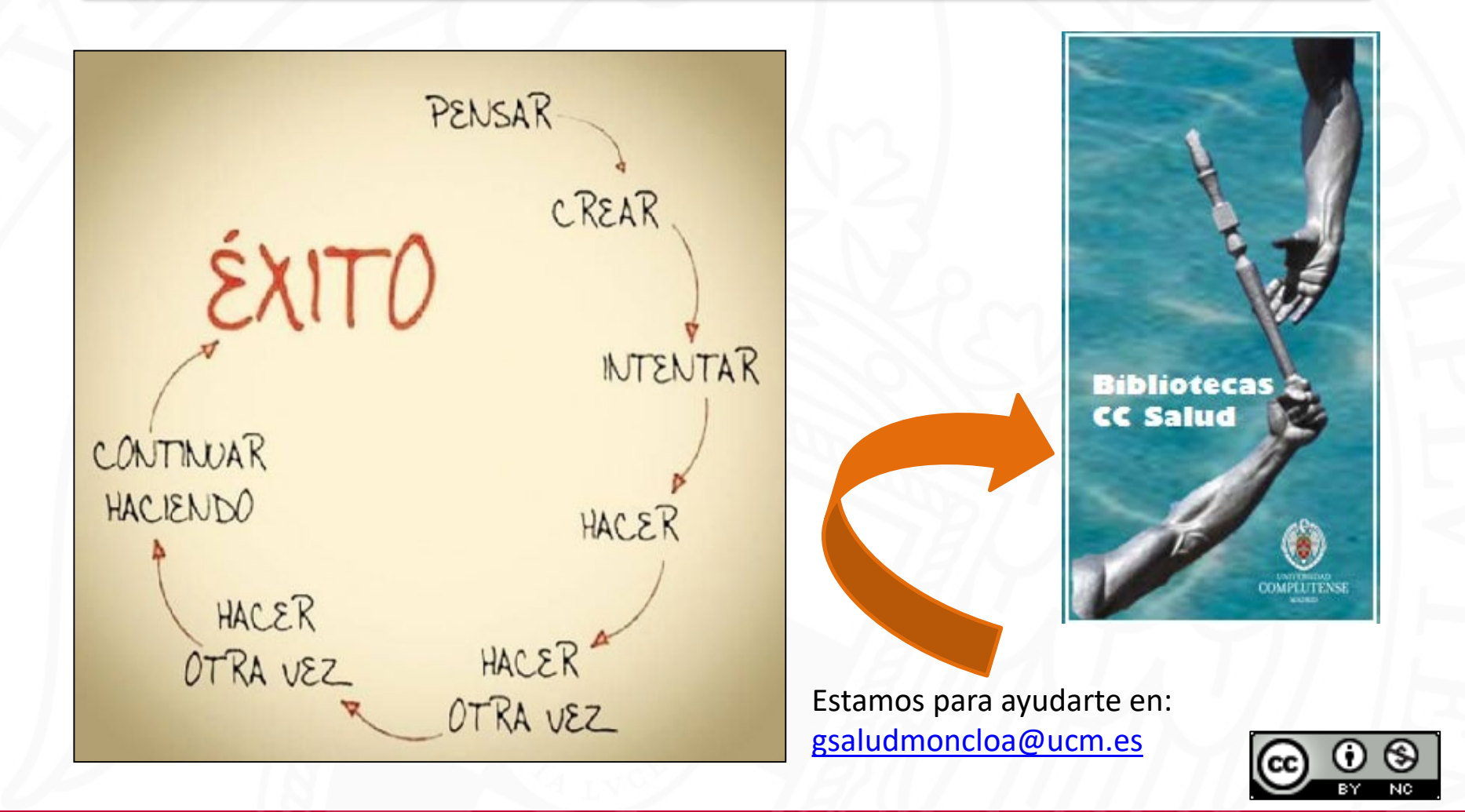